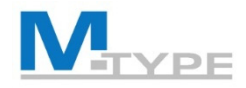

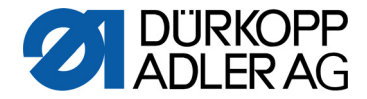

# M-TYPE PREMIUM

# COMMANDER

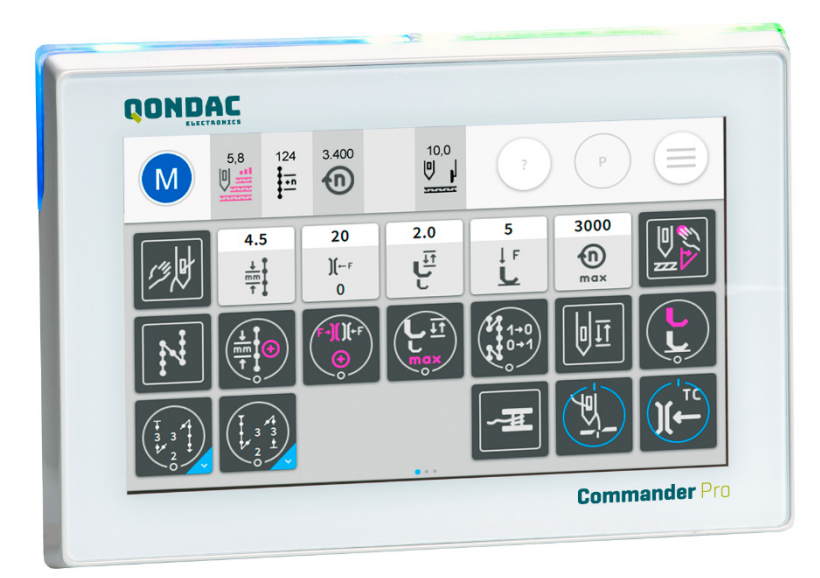

# FORMATION DES UTILISATEURS

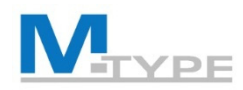

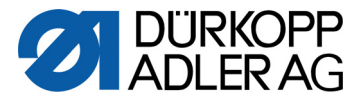

### Programme de formation des opérateurs - 2 jours (JOUR 1)

| 09h00 - 09h15 | Introduction, présentation du programme de formation                                             |
|---------------|--------------------------------------------------------------------------------------------------|
| 09h15 - 10h00 | Présentation des avantages et des différences par rapport aux machines traditionnelles (CLASSIC) |
|               | Nouvelles caractéristiques et fonctions                                                          |
|               | Avantages, opportunités pour le client                                                           |
| 10h00 - 10h30 | Composants de la machine                                                                         |
|               | Explication                                                                                      |
|               | <ul> <li>Différences par rapport à la machine CLASSIC</li> </ul>                                 |
| 10h30 - 10h45 | Pause                                                                                            |
| 10h45 - 12h15 | Boutons-poussoirs                                                                                |
|               | Explication des fonctions                                                                        |
|               | Bouton Favori                                                                                    |
|               | Panneau de commande Commander Pro / Commander Basic                                              |
|               | Navigation                                                                                       |
|               | Explication de l'écran principal                                                                 |
|               | <ul> <li>Explication des tuiles de fonction</li> </ul>                                           |
| 12h15 - 13h15 | Déjeuner                                                                                         |
|               |                                                                                                  |

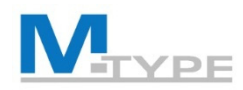

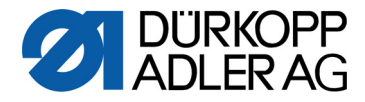

### Programme de formation des opérateurs - 2 jours (JOUR 1)

| 13h15 - 13h45 | Modes de fonctionnement, explication                                                                                                    |
|---------------|----------------------------------------------------------------------------------------------------|
|               | Mode manuel                                                                                                    |
|               | <ul> <li>Configuration de l'écran principal et de la barre d'état</li> </ul>                                                                |
|               | Description du bouton d'aide                                                                                                    |
|               | <ul> <li>Explication de l'affichage des paramètres</li> </ul>                                                                               |
|               | <ul> <li>Explication et réglages des points d'arrêt avant et arrière</li> </ul>                                                             |
|               | • Exercice : couture en mode manuel et point d'arrêt avec arrêt à la pédale                                                                 |
| 14h00 - 14h45 | <ul> <li>Explication de la fonction de détection d'épaisseur de matière, réglages<br/>spécifiques</li> </ul>                                |
|               | <ul> <li>Exercices :<br/>Réglages des paramètres, changement entre les premières et deuxièmes<br/>valeurs des paramètres de base</li> </ul> |
|               | <ul> <li>Explication du menu de navigation</li> </ul>                                                                                       |
| 14h45 - 15h00 | Pause                                                                                                    |

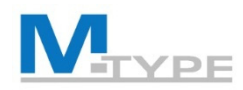

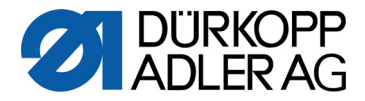

### Programme de formation des opérateurs - 2 jours (JOUR 1)

| 15h00 - 16h15 | Mode automatique                                                                                                    |  |  |  |
|---------------|----------------------------------------------------------------------------------------------------|--|--|--|
|               | <ul> <li>Explication du mode et du programme de couture</li> </ul>                                                                                                 |  |  |  |
|               | <ul> <li>Explication de l'écran principal et de la sélection de programme</li> </ul>                                                                               |  |  |  |
|               | <ul> <li>Explication des facteurs de correction</li> </ul>                                                                                                    |  |  |  |
|               | <ul> <li>Exercices :<br/>couture en mode automatique, sélection d'un programme prédéfini,<br/>identification et modification des réglages de paramètres</li> </ul> |  |  |  |
| 16h15 - 16h45 | Conclusion, questions                                                                                                    |  |  |  |

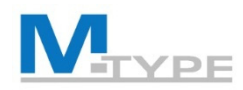

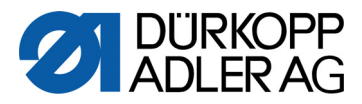

### **Programme de formation des opérateurs - 2 jours (JOUR 2)**

| Questions09h30 - 10h30Programmation• Explication de la gestion des programmes• Éditer un programme• Éditer un programme• Réglage des paramètres de base• Explication des paramètres généraux du programme• Explication des paramètres spécifiques dans le segment de couture• Explication des paramètres supplémentaires en mode automatique (modes fin de segment de couture, nombre de points)10h30 - 10h45Pause10h45 - 12h15• Mode automatique – Écran principal• Modifier un programme• Exercices : modification des réglages de paramètres, couture en mode automatique, familiarisation avec la navigation dans les différents nor automatique, familiarisation avec la navigation dans les différents nor automatique, familiarisation avec la navigation dans les différents nor automatique field menu | 09h30 | Résumé de la première journée de formation                                                                                                    |
|----------------------------------------------------------------------------------------------------|-------|----------------------------------------------------------------------------------------------------|
| 09h30 - 10h30       Programmation         • Explication de la gestion des programmes       • Éditer un programme         • Éditer un programme       • Réglage des paramètres de base         • Explication des paramètres généraux du programme       • Explication des paramètres spécifiques dans le segment de couture         • Explication des paramètres supplémentaires en mode automatique (modes fin de segment de couture, nombre de points)       • Explication des paramètres supplémentaires en mode automatique         10h30 - 10h45       Pause       • Mode automatique – Écran principal         • Modifier un programme       • Exercices : modification des réglages de paramètres, couture en modautomatique, familiarisation avec la navigation dans les différents nive de menu         |       | Questions                                                                                                    |
| <ul> <li>Explication de la gestion des programmes</li> <li>Éditer un programme</li> <li>Réglage des paramètres de base</li> <li>Explication des paramètres généraux du programme</li> <li>Explication des paramètres spécifiques dans le segment de couture</li> <li>Explication des paramètres supplémentaires en mode automatique<br/>(modes fin de segment de couture, nombre de points)</li> <li>10h30 - 10h45</li> <li>Pause</li> <li>10h45 - 12h15</li> <li>Mode automatique – Écran principal</li> <li>Modifier un programme</li> <li>Exercices : modification des réglages de paramètres, couture en mode<br/>automatique, familiarisation avec la navigation dans les différents niver<br/>de menu</li> </ul>                                                                                          | 10h30 | Programmation                                                                                                    |
| <ul> <li>Éditer un programme</li> <li>Réglage des paramètres de base</li> <li>Explication des paramètres généraux du programme</li> <li>Explication des paramètres spécifiques dans le segment de couture</li> <li>Explication des paramètres supplémentaires en mode automatique<br/>(modes fin de segment de couture, nombre de points)</li> <li>10h30 - 10h45</li> <li>Pause</li> <li>10h45 - 12h15</li> <li>Mode automatique – Écran principal</li> <li>Modifier un programme</li> <li>Exercices : modification des réglages de paramètres, couture en mod<br/>automatique, familiarisation avec la navigation dans les différents niver<br/>de menu</li> </ul>                                                                                                    |       | Explication de la gestion des programmes                                                                                                    |
| <ul> <li>Réglage des paramètres de base</li> <li>Explication des paramètres généraux du programme</li> <li>Explication des paramètres spécifiques dans le segment de couture</li> <li>Explication des paramètres supplémentaires en mode automatique<br/>(modes fin de segment de couture, nombre de points)</li> <li>10h30 - 10h45</li> <li>Pause</li> <li>10h45 - 12h15</li> <li>Mode automatique – Écran principal</li> <li>Modifier un programme</li> <li>Exercices : modification des réglages de paramètres, couture en mod<br/>automatique, familiarisation avec la navigation dans les différents nive<br/>de menu</li> </ul>                                                                                                    |       | Éditer un programme                                                                                                    |
| <ul> <li>Explication des paramètres généraux du programme</li> <li>Explication des paramètres spécifiques dans le segment de couture</li> <li>Explication des paramètres supplémentaires en mode automatique<br/>(modes fin de segment de couture, nombre de points)</li> <li>10h30 - 10h45</li> <li>Pause</li> <li>10h45 - 12h15</li> <li>Mode automatique – Écran principal</li> <li>Modifier un programme</li> <li>Exercices : modification des réglages de paramètres, couture en mode<br/>automatique, familiarisation avec la navigation dans les différents niver<br/>de menu</li> </ul>                                                                                                    |       | Réglage des paramètres de base                                                                                                    |
| <ul> <li>Explication des paramètres spécifiques dans le segment de couture</li> <li>Explication des paramètres supplémentaires en mode automatique<br/>(modes fin de segment de couture, nombre de points)</li> <li>10h30 - 10h45</li> <li>Pause</li> <li>10h45 - 12h15</li> <li>Mode automatique – Écran principal</li> <li>Modifier un programme</li> <li>Exercices : modification des réglages de paramètres, couture en mode<br/>automatique, familiarisation avec la navigation dans les différents nive<br/>de menu</li> </ul>                                                                                                    |       | Explication des paramètres généraux du programme                                                                                                    |
| <ul> <li>Explication des paramètres supplémentaires en mode automatique<br/>(modes fin de segment de couture, nombre de points)</li> <li>10h30 - 10h45</li> <li>Pause</li> <li>10h45 - 12h15</li> <li>Mode automatique – Écran principal</li> <li>Modifier un programme</li> <li>Exercices : modification des réglages de paramètres, couture en mod<br/>automatique, familiarisation avec la navigation dans les différents nive<br/>de menu</li> </ul>                                                                                                    |       | Explication des paramètres spécifiques dans le segment de couture                                                                                              |
| 10h30 - 10h45       Pause         10h45 - 12h15       • Mode automatique – Écran principal         • Modifier un programme         • Exercices : modification des réglages de paramètres, couture en modautomatique, familiarisation avec la navigation dans les différents niver de menu                                                                                                    |       | Explication des paramètres supplémentaires en mode automatique (modes fin de segment de couture, nombre de points)                                             |
| <ul> <li>10h45 - 12h15</li> <li>Mode automatique – Écran principal</li> <li>Modifier un programme</li> <li>Exercices : modification des réglages de paramètres, couture en mod<br/>automatique, familiarisation avec la navigation dans les différents nive<br/>de menu</li> </ul>                                                                                                    | 10h45 | ause                                                                                                    |
| <ul> <li>Modifier un programme</li> <li>Exercices : modification des réglages de paramètres, couture en mod<br/>automatique, familiarisation avec la navigation dans les différents nive<br/>de menu</li> </ul>                                                                                                    | 12h15 | Mode automatique – Écran principal                                                                                                    |
| <ul> <li>Exercices : modification des réglages de paramètres, couture en mod<br/>automatique, familiarisation avec la navigation dans les différents nive<br/>de menu</li> </ul>                                                                                                    |       | Modifier un programme                                                                                                    |
|                                                                                                    |       | Exercices : modification des réglages de paramètres, couture en mode<br>automatique, familiarisation avec la navigation dans les différents niveaux<br>de menu |
| 12h15 - 13h15 Déjeuner                                                                                                    | 13h15 | Déjeuner                                                                                                    |

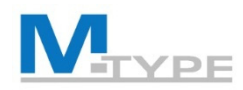

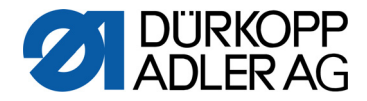

### **Programme de formation des opérateurs - 2 jours (JOUR 2)**

| 13h15 - 14h45 | Mode programmation, création de programmes                                                                                                    |  |  |  |  |
|---------------|----------------------------------------------------------------------------------------------------|--|--|--|--|
|               | Créer un nouveau programme                                                                                                    |  |  |  |  |
|               | Exercices : création de programmes simples                                                                                                    |  |  |  |  |
| 14h45 - 15h00 | Pause                                                                                                    |  |  |  |  |
| 14h30 - 16h15 | Mode programmation (suite)                                                                                                    |  |  |  |  |
|               | Exercices :<br>• création de programmes complexes composés de plusieurs segments<br>de couture, points avant/arrière au sein d'un programme, réglages des<br>paramètres d'un programme |  |  |  |  |
| 16h15 - 16h45 | Conclusion, questions                                                                                                    |  |  |  |  |

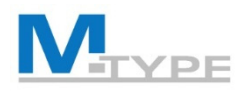

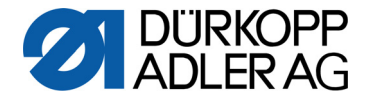

# Avantages de la M-TYPE PREMIUM

- Productivité
  - Plus grande efficacité grâce à la fonctionnalité de programmation / augmentation du nombre d'opérations par machine.
- Meilleure qualité
  - Réglage automatique et plus précis / calibrage plus précis
  - Reproduction facile des réglages des paramètres (résultats plus précis)
  - Nouveaux réglages et fonctionnalités impressionnants, inexistants sur les machines traditionnelles
- Gain de temps
  - Changement de programme rapide
  - Réduction du temps de configuration de la machine
- Flexibilité
- Impact positif sur l'environnement
  - Aucun besoin en air comprimé (sauf pour certains équipements en option)
- Installation universelle et identique du logiciel/des programmes
  - Transfert de programme facile et rapide par USB
  - M2M (transfert de données via le réseau LAN ou WLAN)

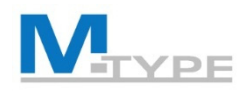

NOUVEAU

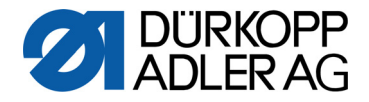

### Différences entre les machines PREMIUM et CLASSIC

- Fonction de commande numérique grâce au panneau de commande Commander Pro
- Réglage des paramètres reproductible et réutilisable
- Création de programmes automatisés
- Automatisation des segments de couture
- Les réglages du point d'arrêt arrière peuvent différer des réglages du point d'arrêt avant
- Réglage de la hauteur de levée du pied presseur (20 mm max.)
- Détection automatique de l'épaisseur de matière
- Volant électronique

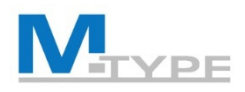

## Vidéo

### Course du pied

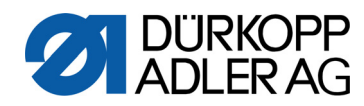

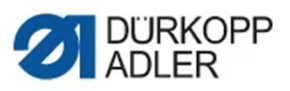

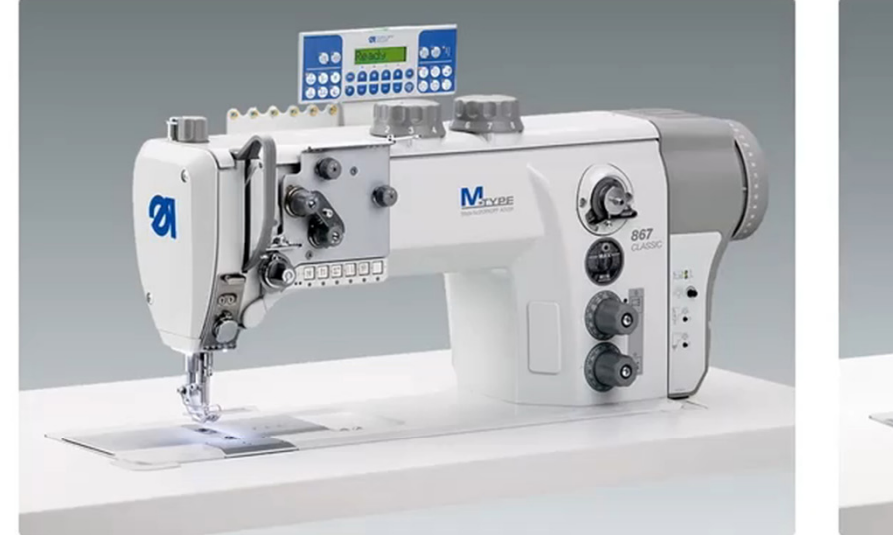

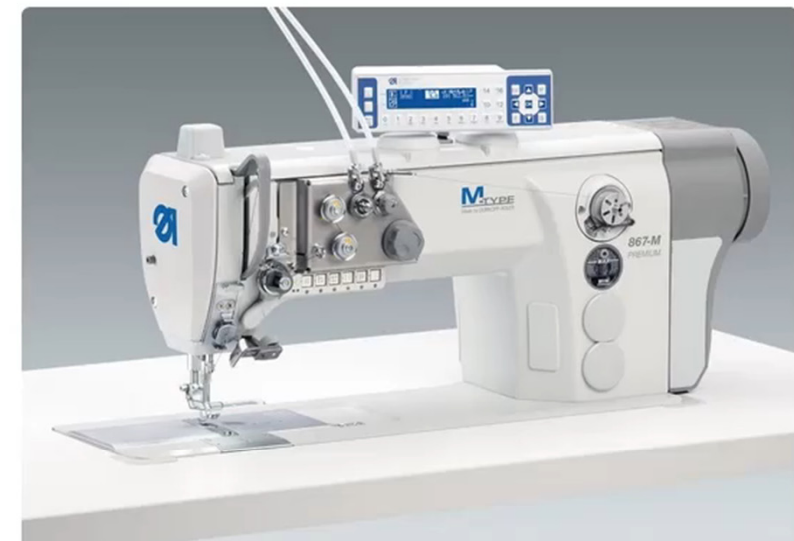

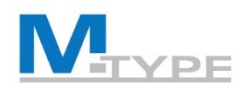

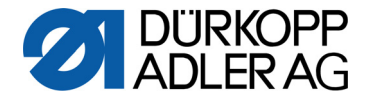

# Avantages/Opportunités

### Problème :

- Petits volumes de tailles différentes
- Nombreux modèles
- Gamme de modèles dynamique

### **Solution/Opportunité :**

- Machine à coudre programmable
- Mise en œuvre de différentes opérations de couture avec une seule et même machine

• Temps de configuration longs

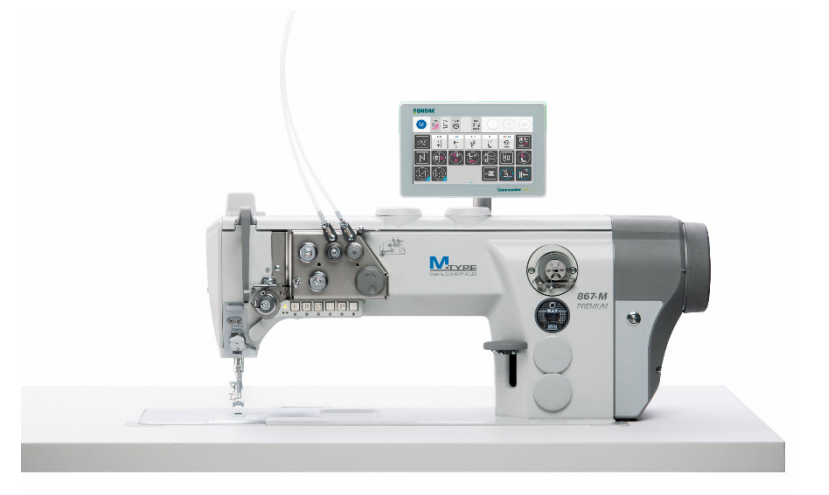

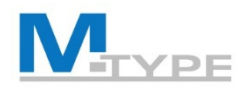

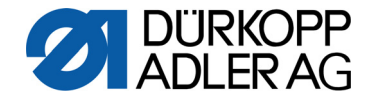

### M-TYPE PREMIUM Panneau de commande Commander Basic /

### Commander Pro

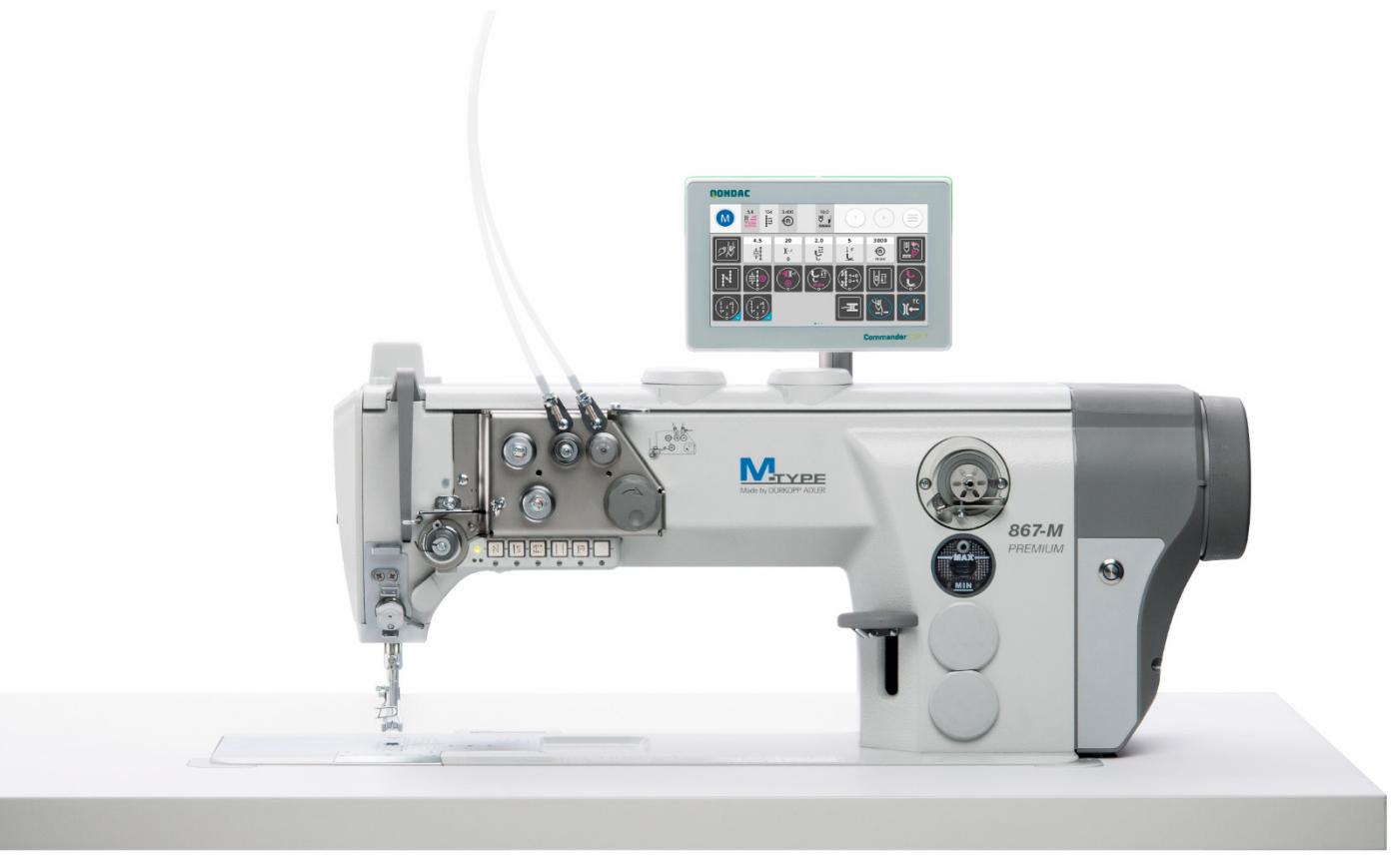

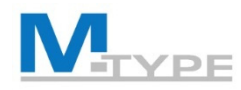

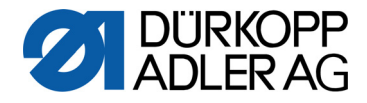

### Composants de la machine

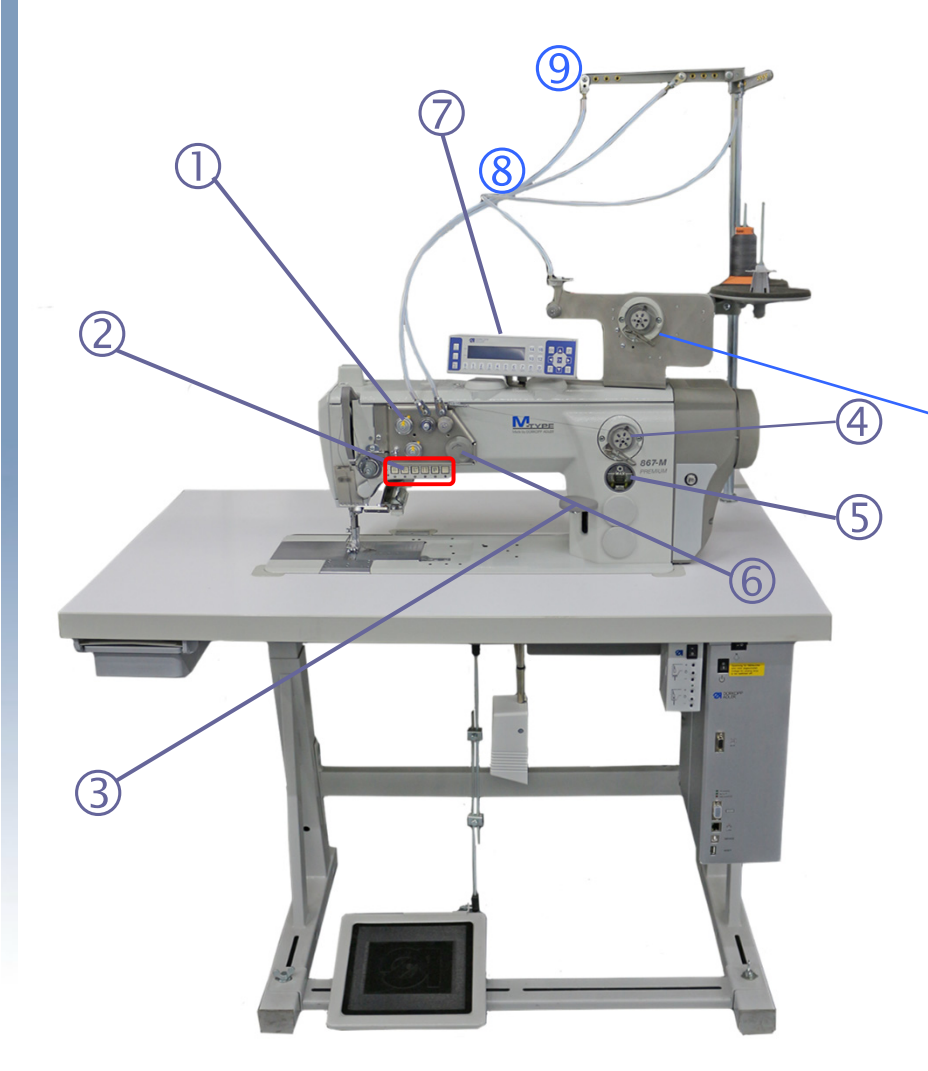

- (1) Tension du fil programmable
- (2) Boutons-poussoirs
- (3) Levier de réglage de point
- (4) Bobineur de canette /(4a) bobineur motorisé
- (5) Jauge de niveau d'huile
- (6) Volant électronique
- (7) Panneau de commande OP3000 (standard)En option Commander Basic / Pro
- (8) Guide de tuyau
- (9) Guide de fil

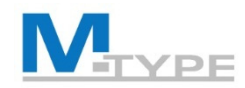

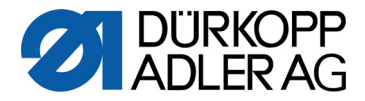

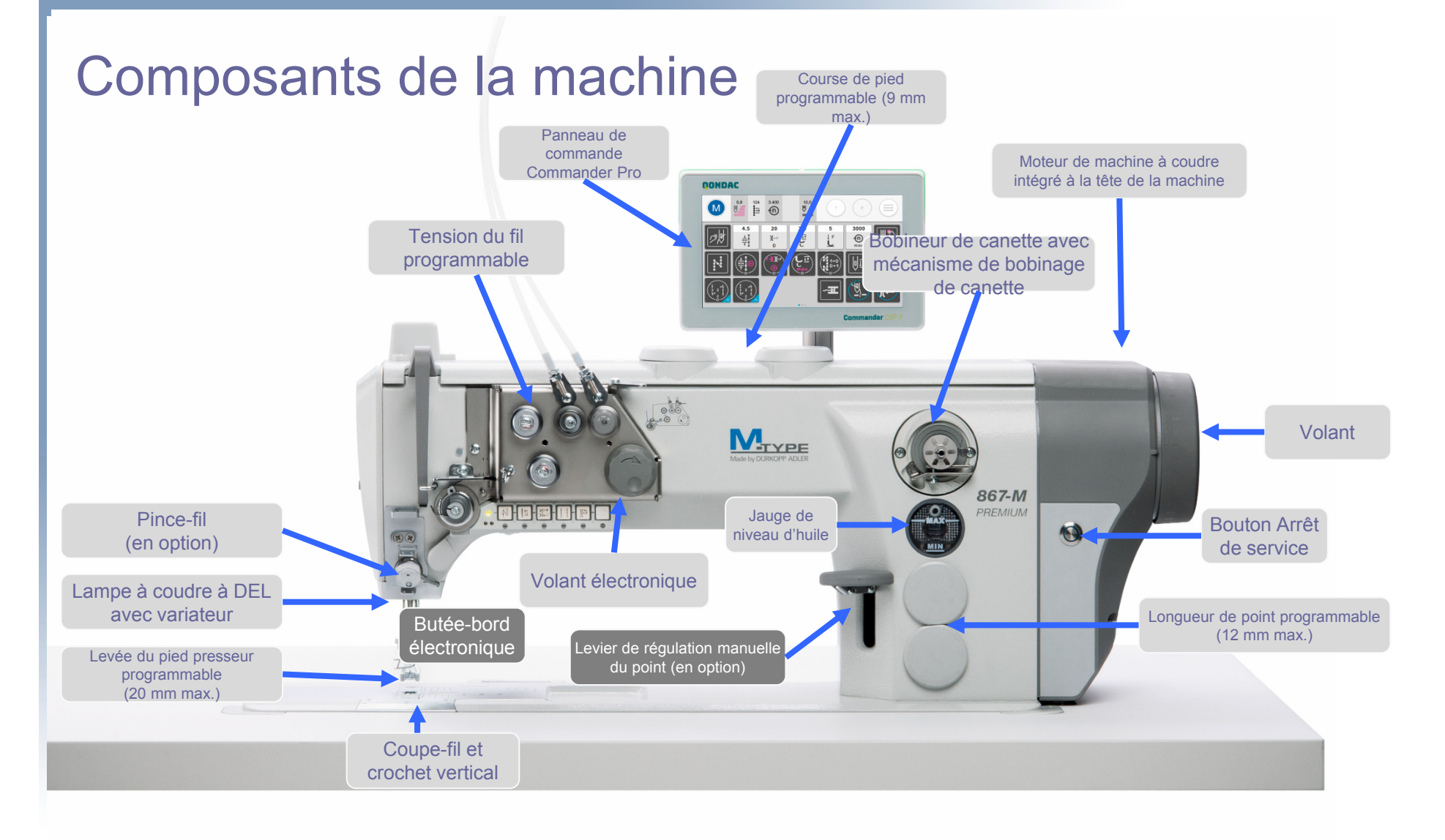

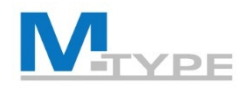

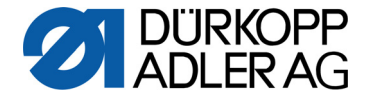

#### **Boutons-poussoirs** (touches) **Boutons de fonction Bouton Favori** appuyer et tourner verticalement ! 3 (4) (5) 6 $\overline{7}$ 0 0 )⊗ $)\otimes$ (4)(1) - Favorite button (3) - Initial position (1) - Favorite button (5) - Stitch length preselection (4) - Screw vertical (2) - Screws (2) - Sewing backwards (6) - Auxiliary thread tension (3) - Needle position (7) - fully customizable button

(4) - Start bartack/end bartack

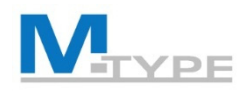

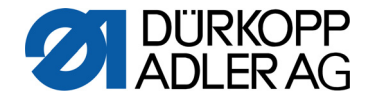

### **M-TYPE PREMIUM**

### Panneau de commande Commander Basic / Commander Pro

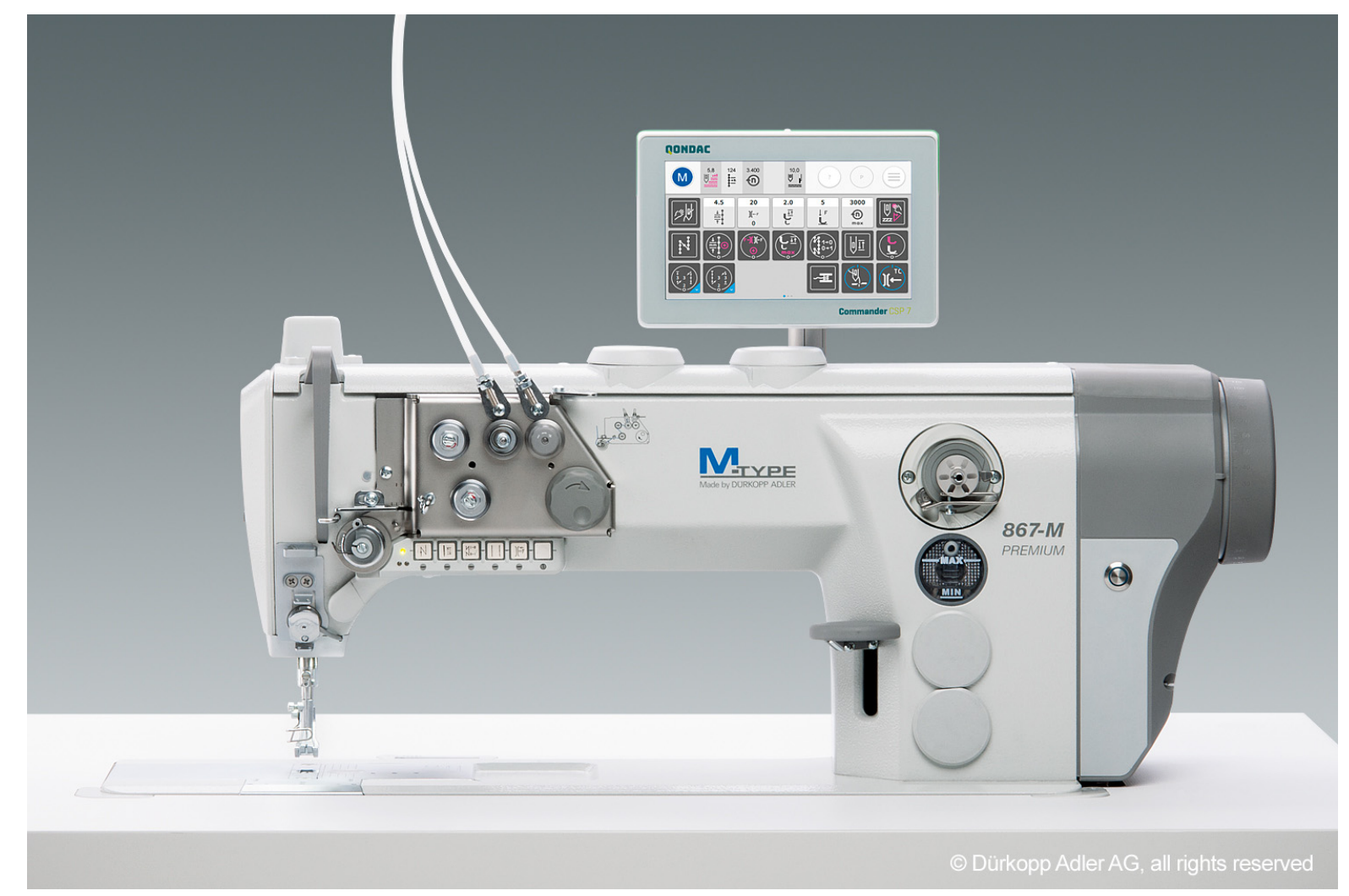

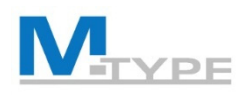

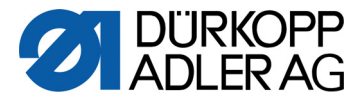

# Panneau de commande Commander Basic / Commander Pro

### **Commander Basic :**

- Écran tactile 7"
- Capacité de stockage interne de 4 Go
- Formats de médias : PDF / WebM VP8
- Témoin de statut à DEL
- 2 ports USB

### **Commander Pro :**

 En plus des fonctions de base, la Commander Pro possède une interface Ethernet (pour communiquer facilement avec QONDAC) et un module NFC

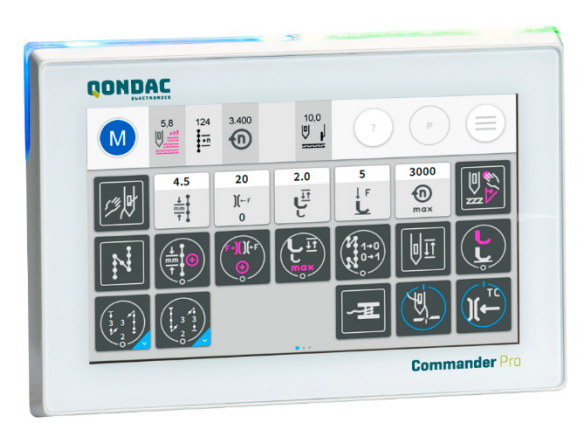

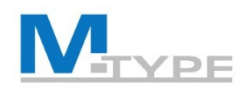

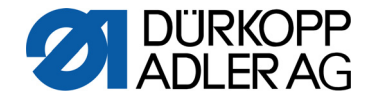

# Écran principal – Mode manuel

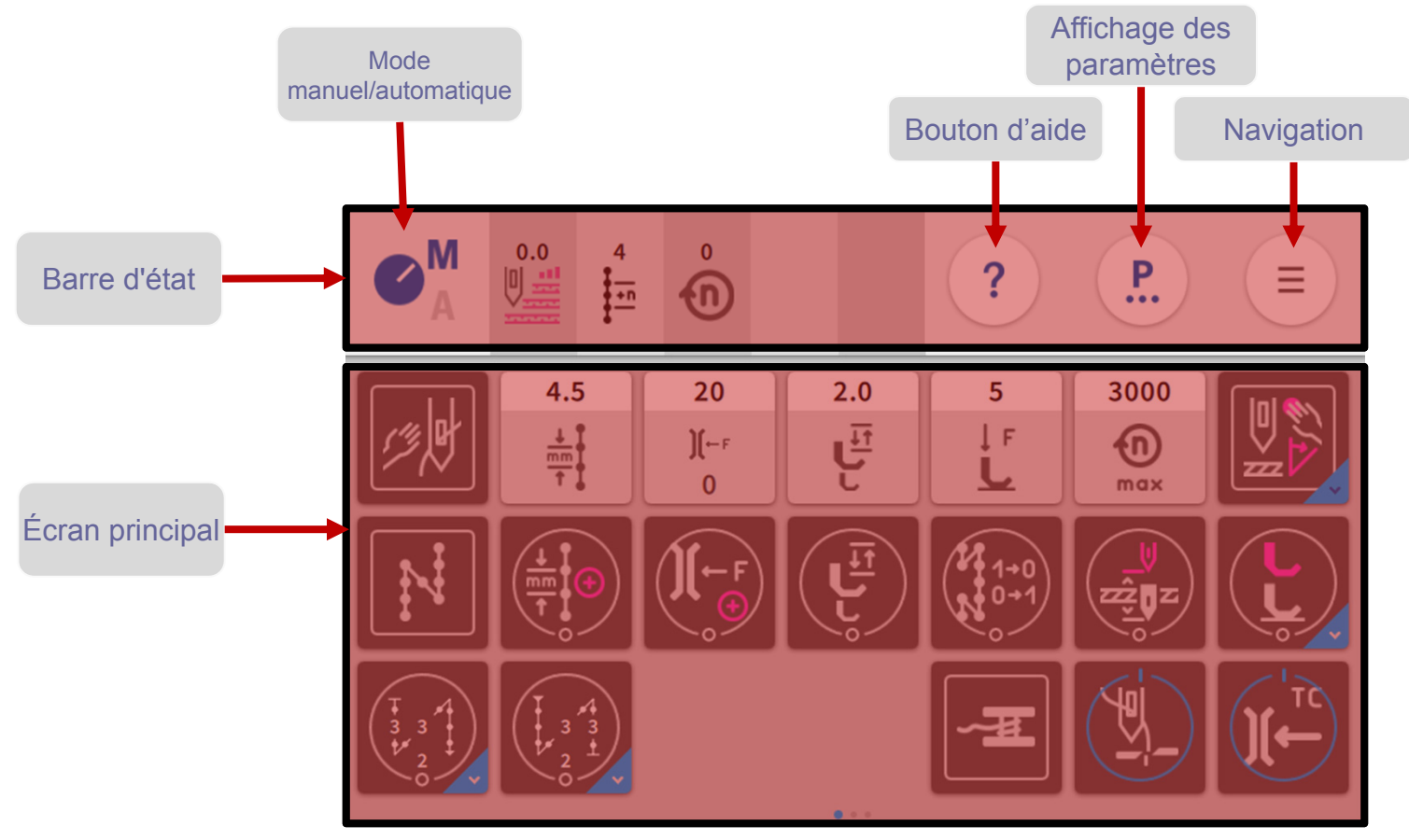

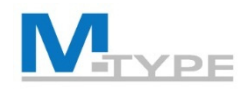

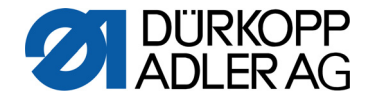

# Commander Basic / Pro – Écran principal

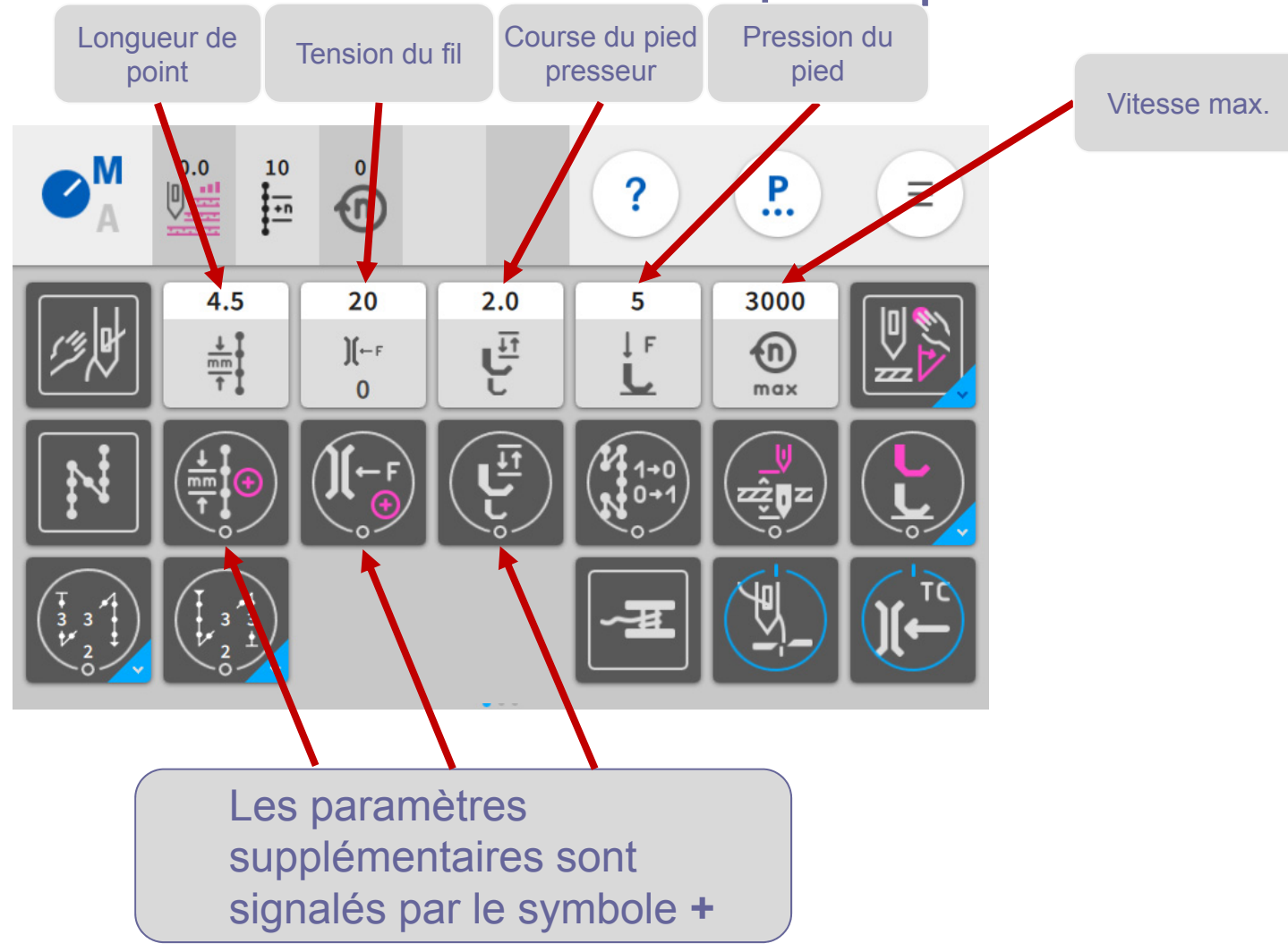

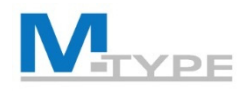

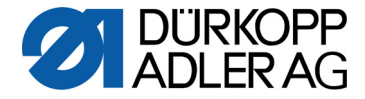

### Tuiles des valeurs avec popover

- Réglages des paramètres utilisés fréquemment (boutons gris clair)
- Réglage par étapes (boutons « moins » et « plus »), écrasement direct de la valeur ou réglage en continu (barre coulissante)

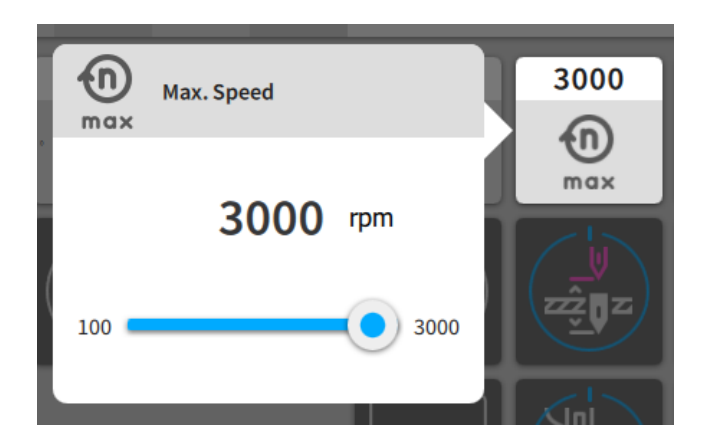

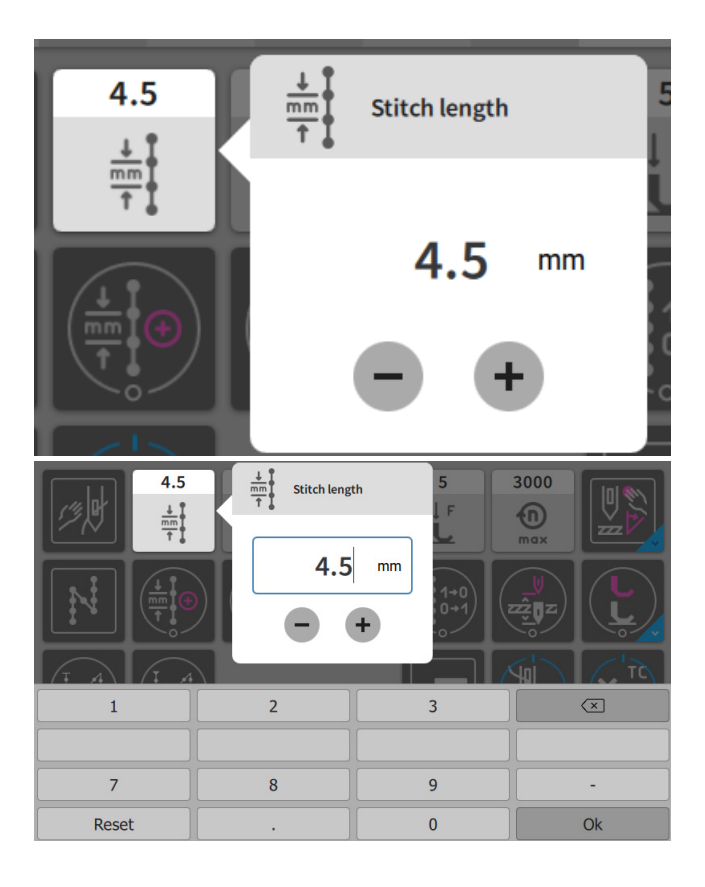

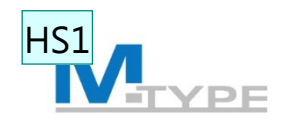

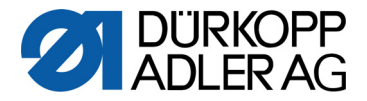

# Tuiles fonctionnelles (permanentes/provisoires) – Librement configurables

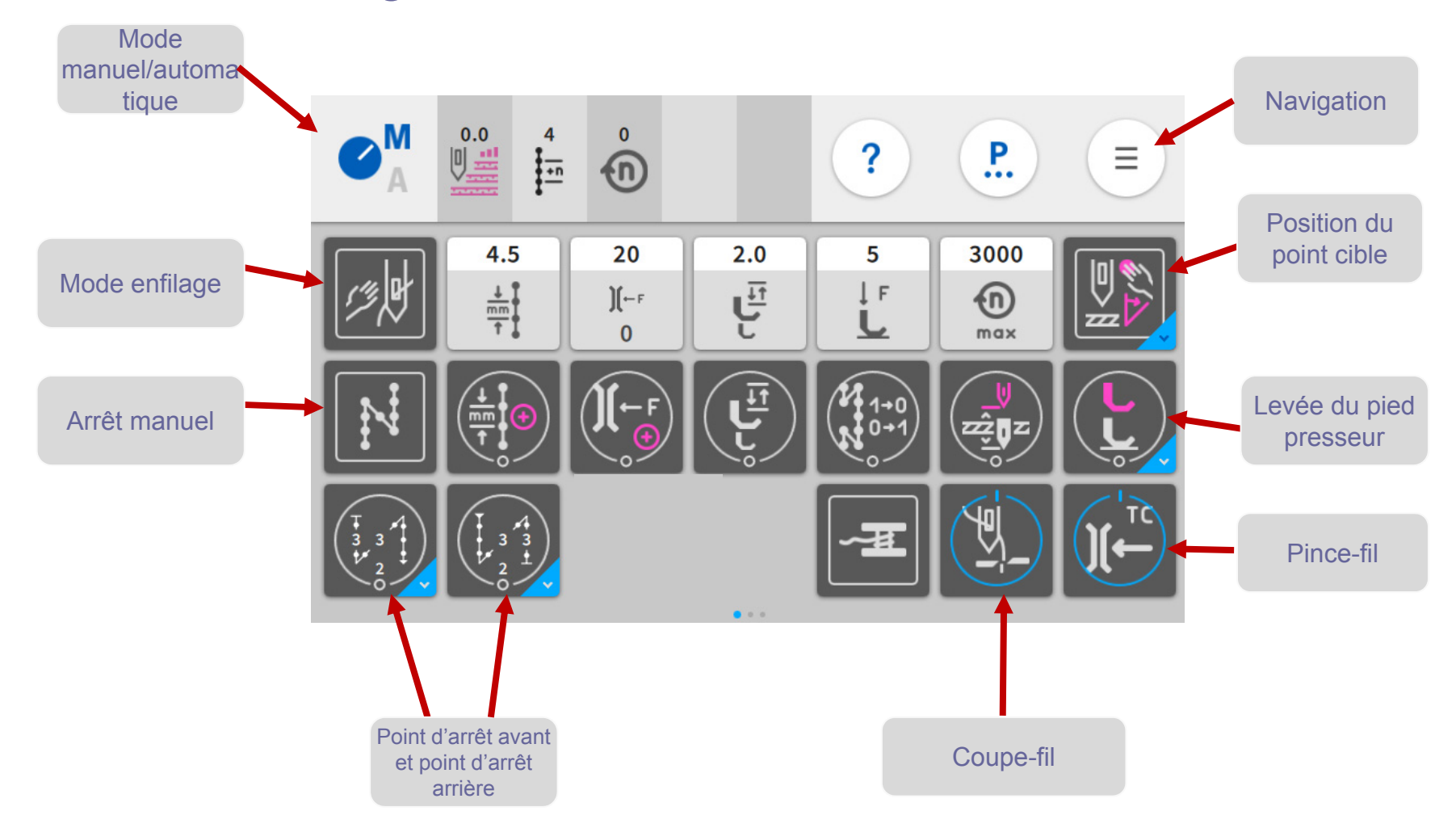

Folie 20

#### neuer Screenshot mit 0 Stichen benötigt Henrik Schuette; 06.02.2019 HS1

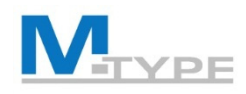

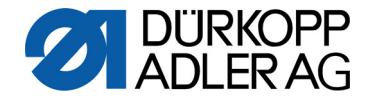

### Tuiles multifonctionnelles avec popover

• Tapotement unique

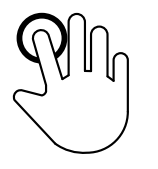

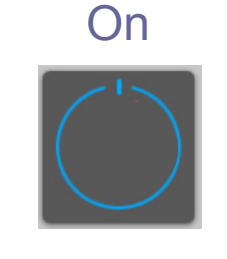

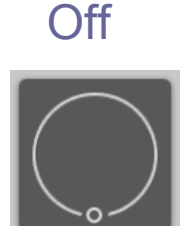

Appui long Backtack at seam begin (appuyer et maintenir pendant 1s) Seam begin backtack parameters Ouverture du popover the 0 00 01 Backtack at seam begin ~ point d'arrêt Number 0 00 02 of Indicateur 3 Stitches stitc... d'appui long Number Popover 0 00 03 of 3 Stitches stitc... Number of 10 2 2

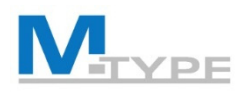

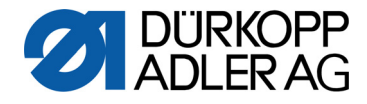

### Barre d'état - Configuration

| Manual mode - Status bar configuration |                    |                |                             |                       |                   | ?                               |                        |                        |  |
|----------------------------------------|--------------------|----------------|-----------------------------|-----------------------|-------------------|---------------------------------|------------------------|------------------------|--|
| User<br>Default User                   |                    |                |                             |                       |                   |                                 |                        |                        |  |
| €A                                     |                    | 0<br>•         | ů                           | 0<br>                 | -2.0<br>-20+24    | ?                               |                        | <b>P.</b> (            |  |
|                                        |                    |                |                             |                       |                   |                                 |                        |                        |  |
| Add to Statusbar                       |                    |                |                             |                       |                   |                                 |                        |                        |  |
|                                        | 0.0                |                | ô                           | o D                   | -2.0              | 0<br>-포<br>2 0001               | 0.0                    | 0<br>10-0000           |  |
| M<br>Th                                | aterial<br>ickness | Seam<br>Length | Revolution<br>Speed Current | Position<br>Handwheel | Pedal<br>Position | Stitch Counter<br>Bobbin Thread | Edge Guide<br>Position | Daily Piece<br>Counter |  |

# Sélection des tuiles par glisser-déposer

- Épaisseur de matière
- Longueur de couture (nombre de points)
- Vitesse
- Position du volant
- Position de la pédale
- Compteur de points fil crochet
- Distance butée-bord
- Compteur de pièces journalier

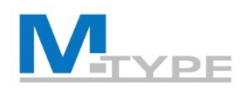

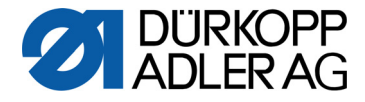

# Écran principal - Configuration

| Mar                                                                                                    | ?                                                                                                  |                                     |                                                                                                    |                       |                               |  |  |
|----------------------------------------------------------------------------------------------------|----------------------------------------------------------------------------------------------------|-------------------------------------|----------------------------------------------------------------------------------------------------|-----------------------|-------------------------------|--|--|
| User<br>Default User                                                                                                   |                                                                                                    |                                     | 5<br>3000<br>1 F<br>max<br>max<br>max<br>1 + 0 + 1<br>1 + 0 + 1<br>1 + |                       |                               |  |  |
| Add to Grid                                                                                                    |                                                                                                    |                                     |                                                                                                    |                       |                               |  |  |
| $\begin{array}{c c} 4.5 \\ \hline \\ \hline \\ \hline \\ \hline \\ \hline \\ \hline \\ \hline \\ \hline \\ \hline \\ $ | 2.0<br>5<br>Sewing<br>foot stroke<br>5<br>5<br>5<br>5<br>5<br>5<br>5<br>5<br>5<br>5<br>5<br>5<br>5 | 3000<br>max<br>Max.<br>Speed<br>Mod | ling Manual<br>e Backtack                                                                                                    | Needle<br>Half Stitch | e Edge Guide<br>t reference W |  |  |

Sélection des tuiles par glisser-déposer

- Librement configurable
- 3 pages
- Chaque utilisateur peut configurer son propre écran principal
- Tuiles fonctionnelles pour chaque fonction

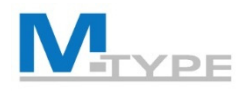

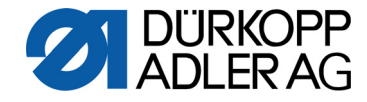

# Bouton d'aide

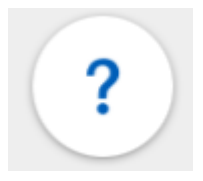

### Bouton d'aide

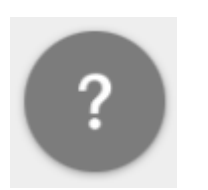

Tapotement unique : le mode Aide est activé pour chaque fonction.

Le tapotement suivant affiche des conseils informatifs. La fermeture de cette fenêtre d'informations désactive le bouton d'aide.

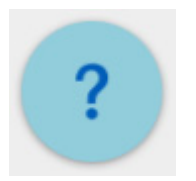

#### Appui long : mode démo

Le bouton d'aide n'est jamais désactivé automatiquement après la fermeture des conseils informatifs. Chaque tapotement suivant sur la fonction ouvre les conseils informatifs.

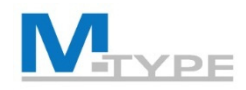

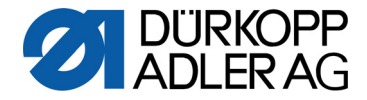

# Affichage des paramètres .

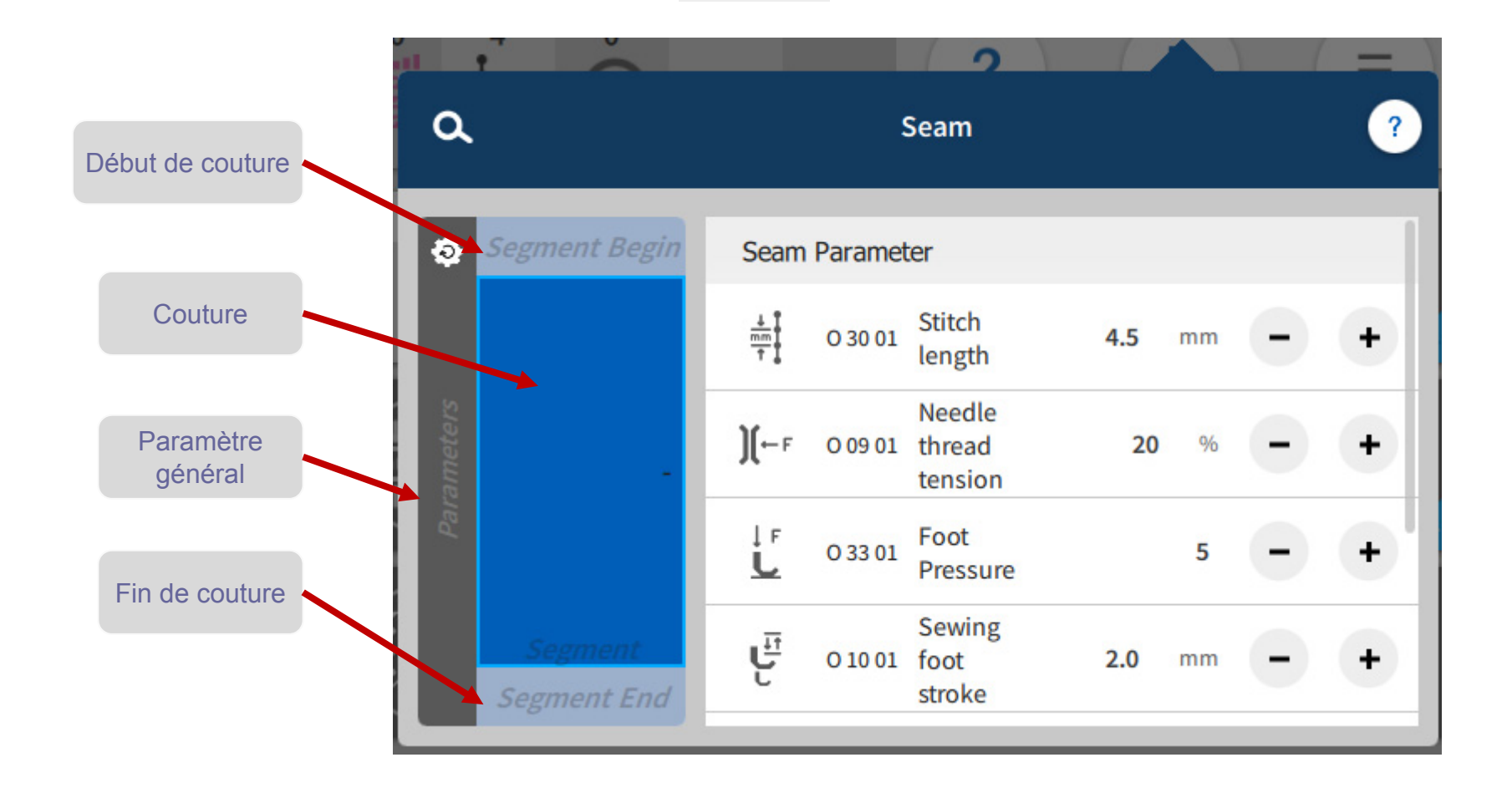

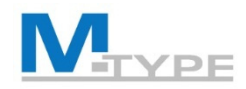

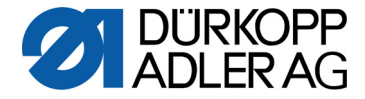

# Afficher les paramètres – Segment

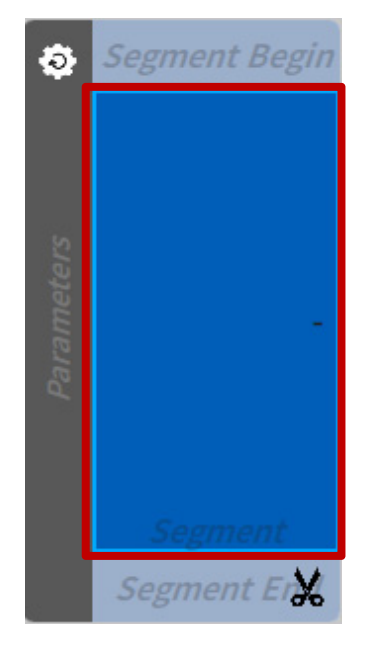

| Seam                     | Paramet | ter                                     |        |     |   |   |
|--------------------------|---------|-----------------------------------------|--------|-----|---|---|
|                          | O 30 01 | Stitch length                           | 4.5    | mm  | - | + |
| <b>)</b> [⊷ <sub>F</sub> | O 09 01 | Needle thread<br>tension                | 20     | %   | - | + |
| ↓ F<br>L                 | 0 33 01 | Foot Pressure                           |        | 5   | - | + |
|                          | O 10 01 | Sewing foot<br>stroke                   | 2.0    | mm  | - | + |
| max.                     | O 08 00 | Max. Speed                              | 3000   | rpm | - | + |
| L⊘<br><u>L</u> ł         | O 03 00 | Sewing foot lift a                      | t stop |     |   | × |
|                          | O 03 10 | Hight of<br>sewing foot<br>lift at stop | 18     | mm  | - | + |

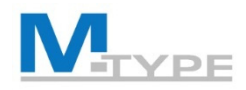

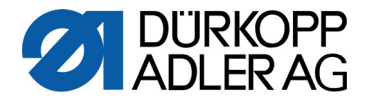

### Afficher les paramètres – Paramètre

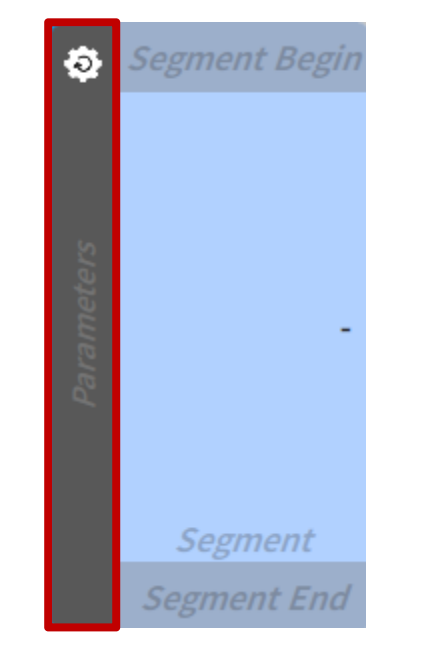

- Valeurs supplémentaires (+)
  - Longueur de point
  - Course du pied presseur
  - Aiguille
- Paramètres principaux
  - Mode surveillance canette
  - Position du point cible
- Correction de l'influence de la vitesse
- Correction de l'influence de l'épaisseur de matière

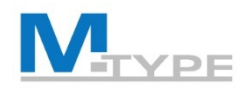

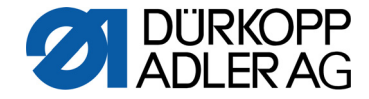

### Paramètres Début de couture/Fin de couture

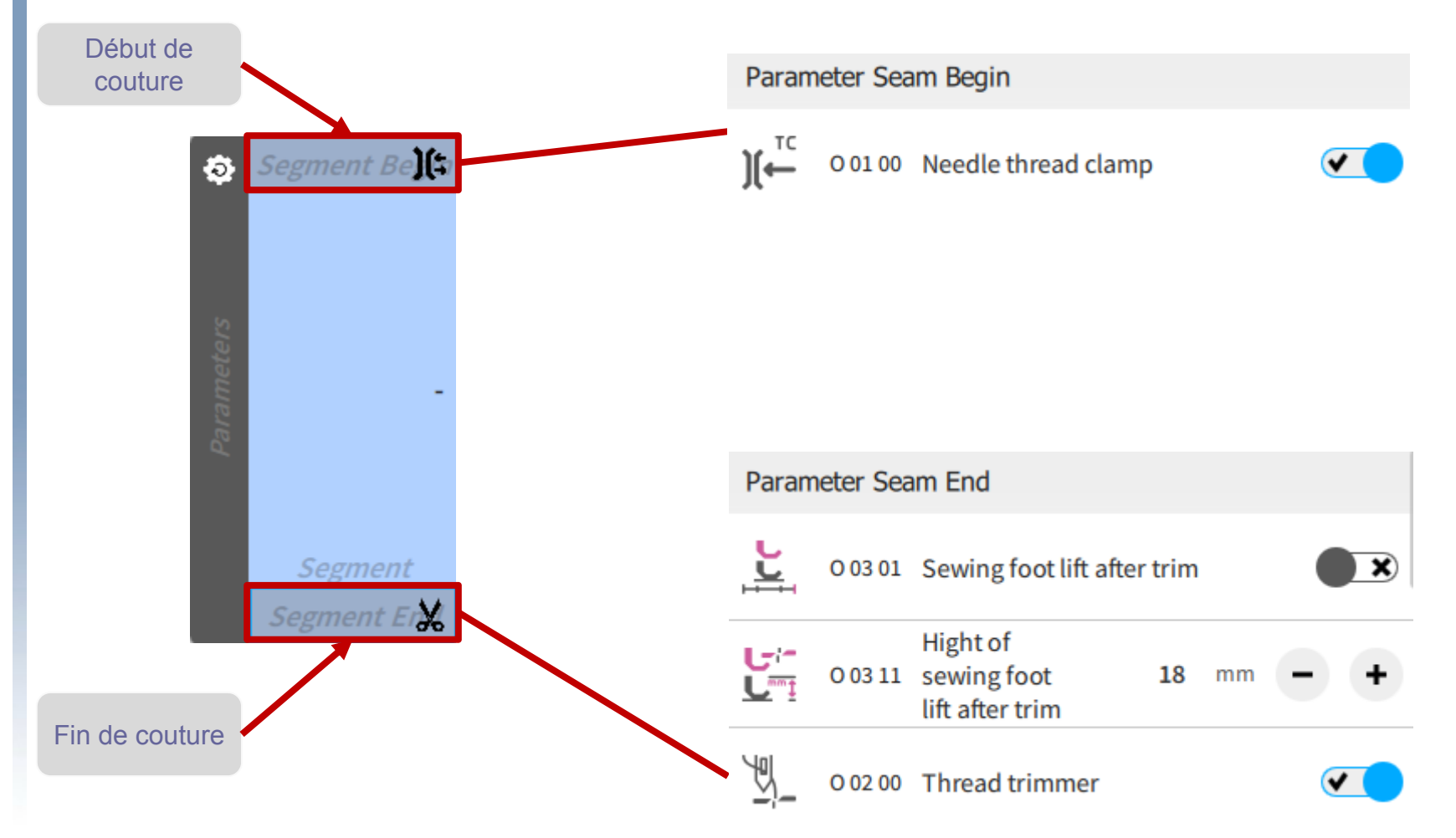

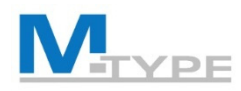

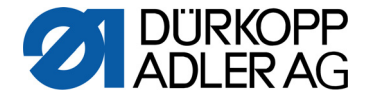

### Réglages du point d'arrêt avant / point d'arrêt arrière

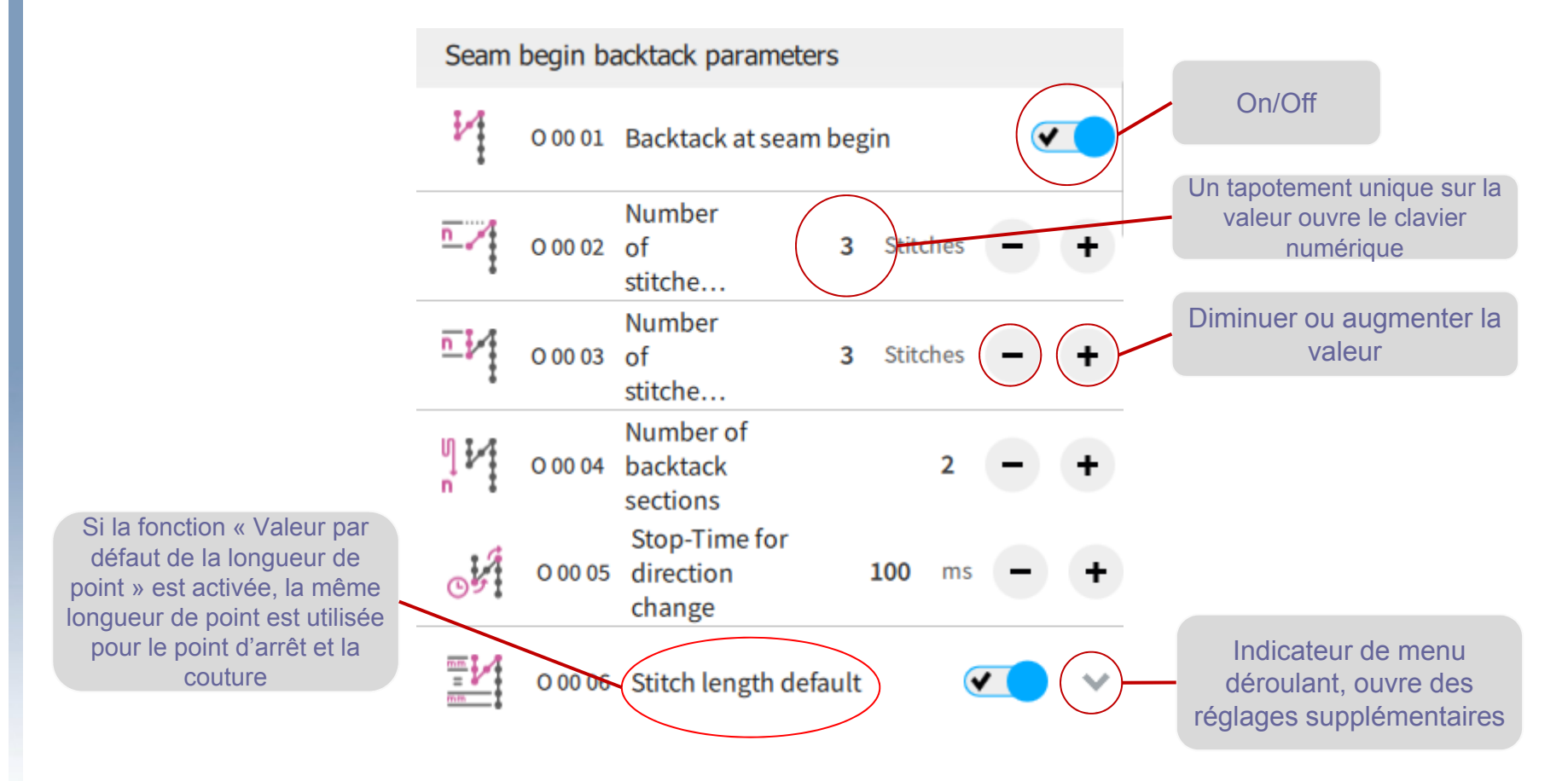

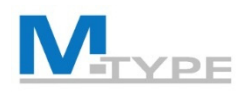

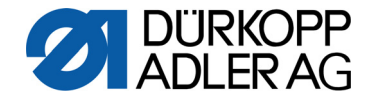

# Réglages du point d'arrêt

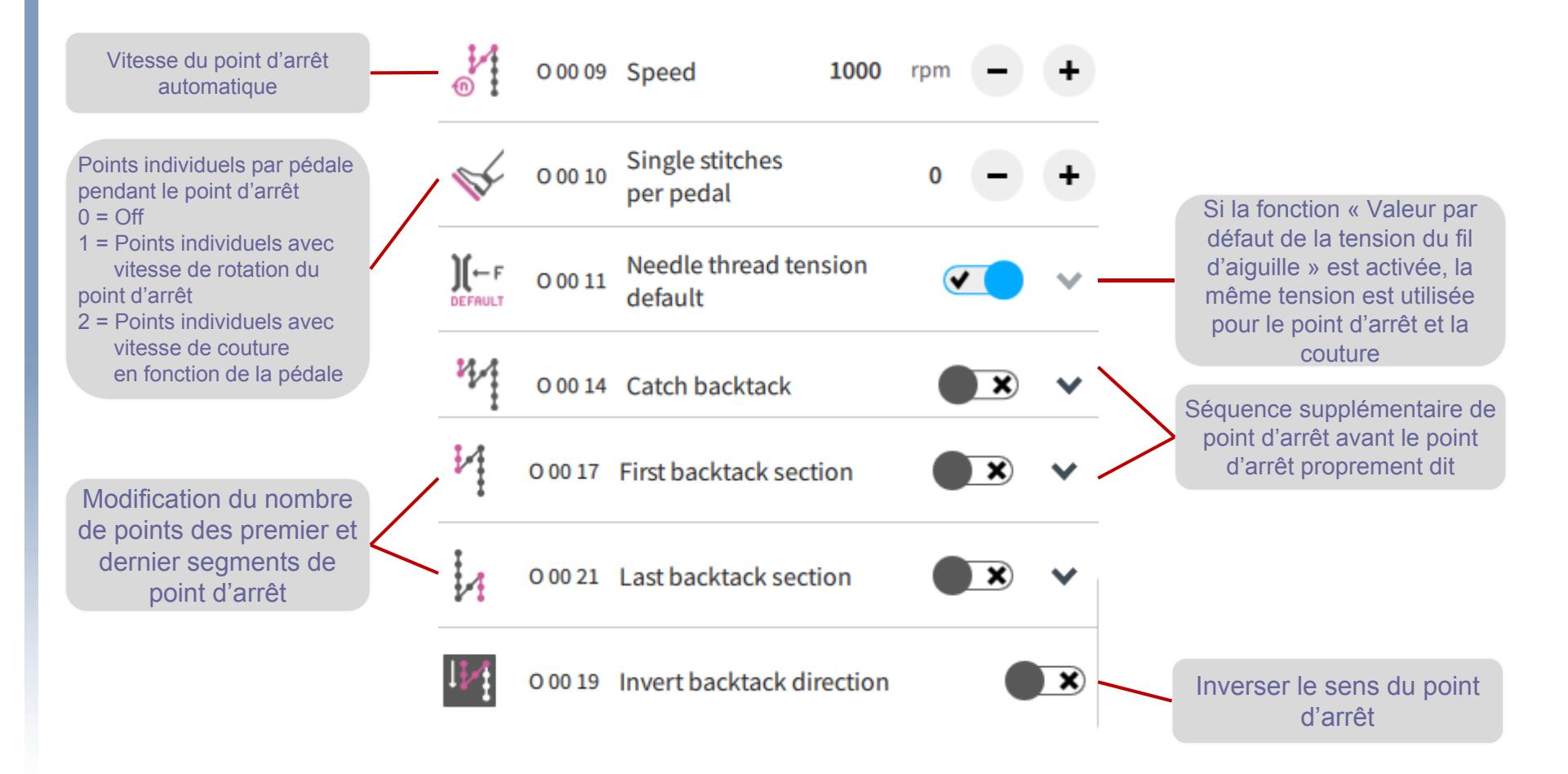

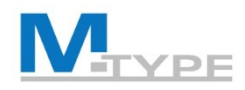

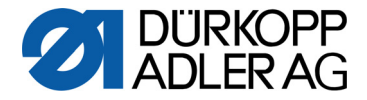

# Point d'arrêt avant – Répétitions

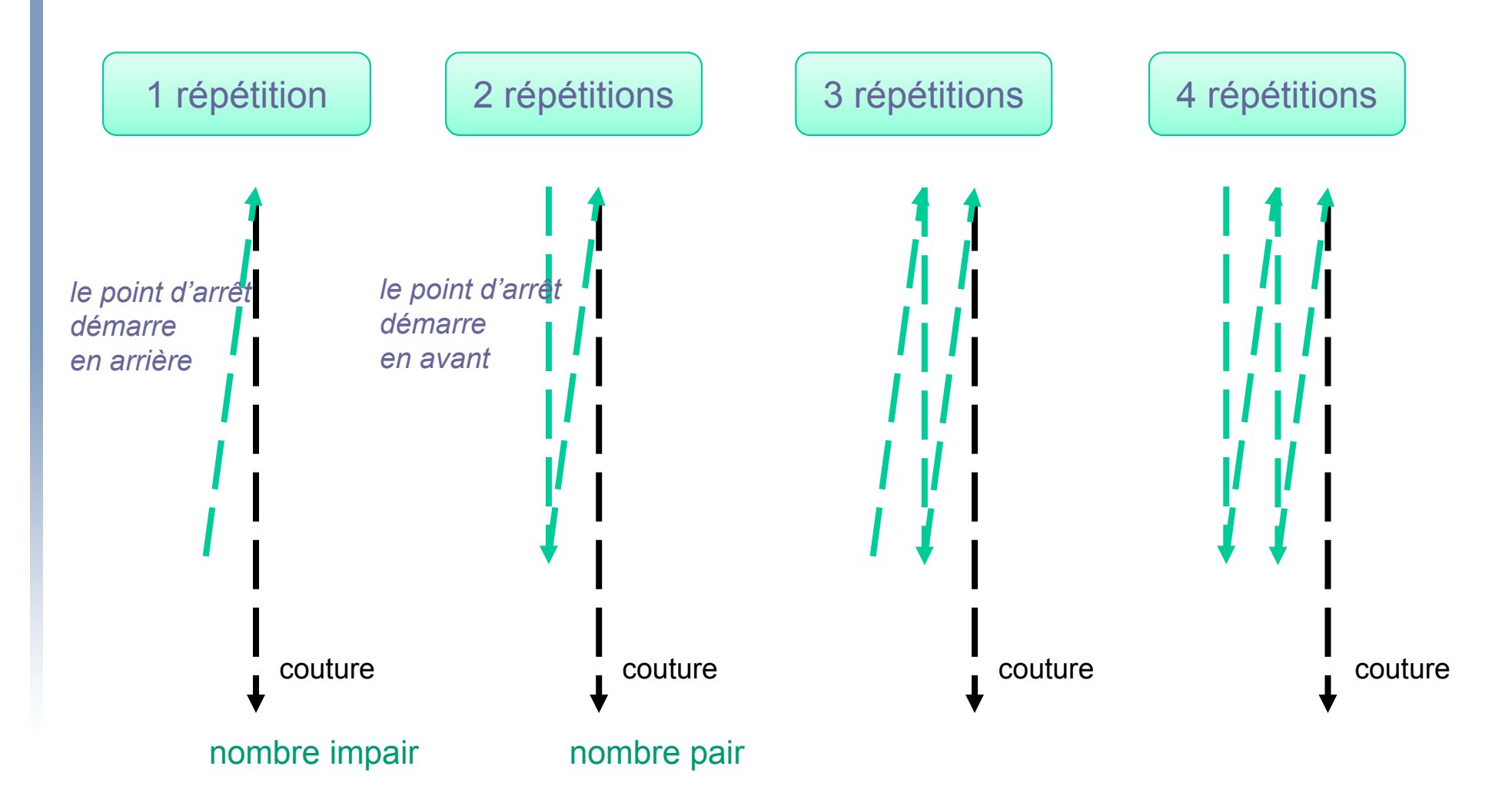

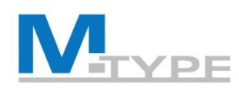

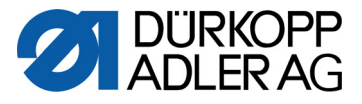

## Exercice : coudre en mode manuel, autres paramètres

### Préréglage du mode manuel

- modifier les paramètres de base
  - longueur de point 5,0 mm
  - tension du fil d'aiguille 25 %
  - pression du pied presseur 5
  - course du pied presseur 1,5 mm
- modifier les autres paramètres

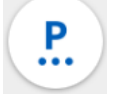

- Coupe-fil actif On
- Point d'arrêt avant actif (On)
  - Nombre de points en marche arrière (3 points)
  - Nombre de points en marche avant (3 points)
  - St.Len.Def Longueur de point par défaut active (On)
- Point d'arrêt arrière actif (On)
  - Nombre de points en marche arrière (4 points)
  - Nombre de points en marche avant (4 points)
  - St.Len.Def Longueur de point par défaut inactive (Off)
    - longueur de point arrière (2,5 mm)
    - longueur de point avant (2,5 mm)
- Écart bords (butée-bord) : 10 mm

#### Pendant le processus de couture

- démarrage de la couture (point d'arrêt avant automatique)
- activer/désactiver les valeurs auxiliaires :
  - activer la 2<sup>e</sup> longueur de point
  - activer la 2<sup>e</sup> course de pied
  - activer la 2<sup>e</sup> tension du fil
  - · désactiver les valeurs secondaires
- interrompre le processus de couture (pédale)
  - enlever le pied de la pédale
  - continuer le processus de couture/reprendre
- arrêter de coudre, fin de couture (pédale -2) (point d'arrêt arrière automatique)

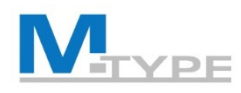

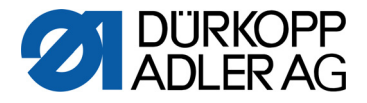

### Exercice : point d'arrêt avec arrêt à la pédale

### Réglage des points d'arrêt

- autres paramètres P
- Point d'arrêt avant actif (On)
  - Nombre de points en marche arrière (3 points)
  - Nombre de points en marche avant (3 points)
  - St.Len.Def Longueur de point par défaut active (On)
  - Vitesse réduite : 200
  - Arrêt à la pédale actif (On)
- Point d'arrêt arrière actif (On)
  - Nombre de points en marche arrière (3 pointe)
  - Nombre de points en marche avant (3 points)
  - St.Len.Def Longueur de point par défaut active (Off)
    - Longueur de point arrière (3 mm)
    - Longueur de point avant (3 mm)
  - Vitesse réduite : 200
  - Arrêt à la pédale actif (On)

### Pendant le processus de couture

- démarrage de la couture (point d'arrêt avant automatique)
- interrompre le processus de couture (pédale)
  - enlever le pied de la pédale
- continuer le processus de couture/reprendre
- arrêter de coudre, fin de couture (pédale -2)
  - (point d'arrêt arrière automatique)

L'<u>arrêt à la pédale</u> permet d'arrêter de coudre pendant l'exécution du point d'arrêt.

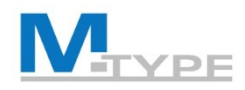

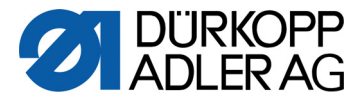

# Paramètre Détection de l'épaisseur de matière

**Objectif :** obtenir de bons résultats de couture constants

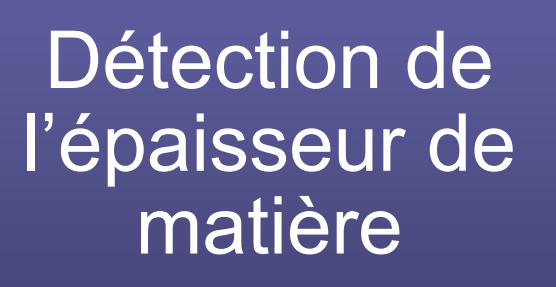

- Détection de l'épaisseur de matière On/Off
  - Course du pied presseur
  - Longueur de point
  - Tension du fil d'aiguille
  - Pression du pied presseur
  - Vitesse de couture max. –
     Vitesse maximale
- Modes
  - linéaire
  - 2<sup>e</sup> valeur On/Off
  - 2<sup>e</sup> valeur On

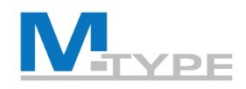

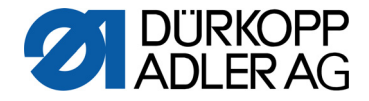

# Exemple : Épaisseur de matière - Course du pied

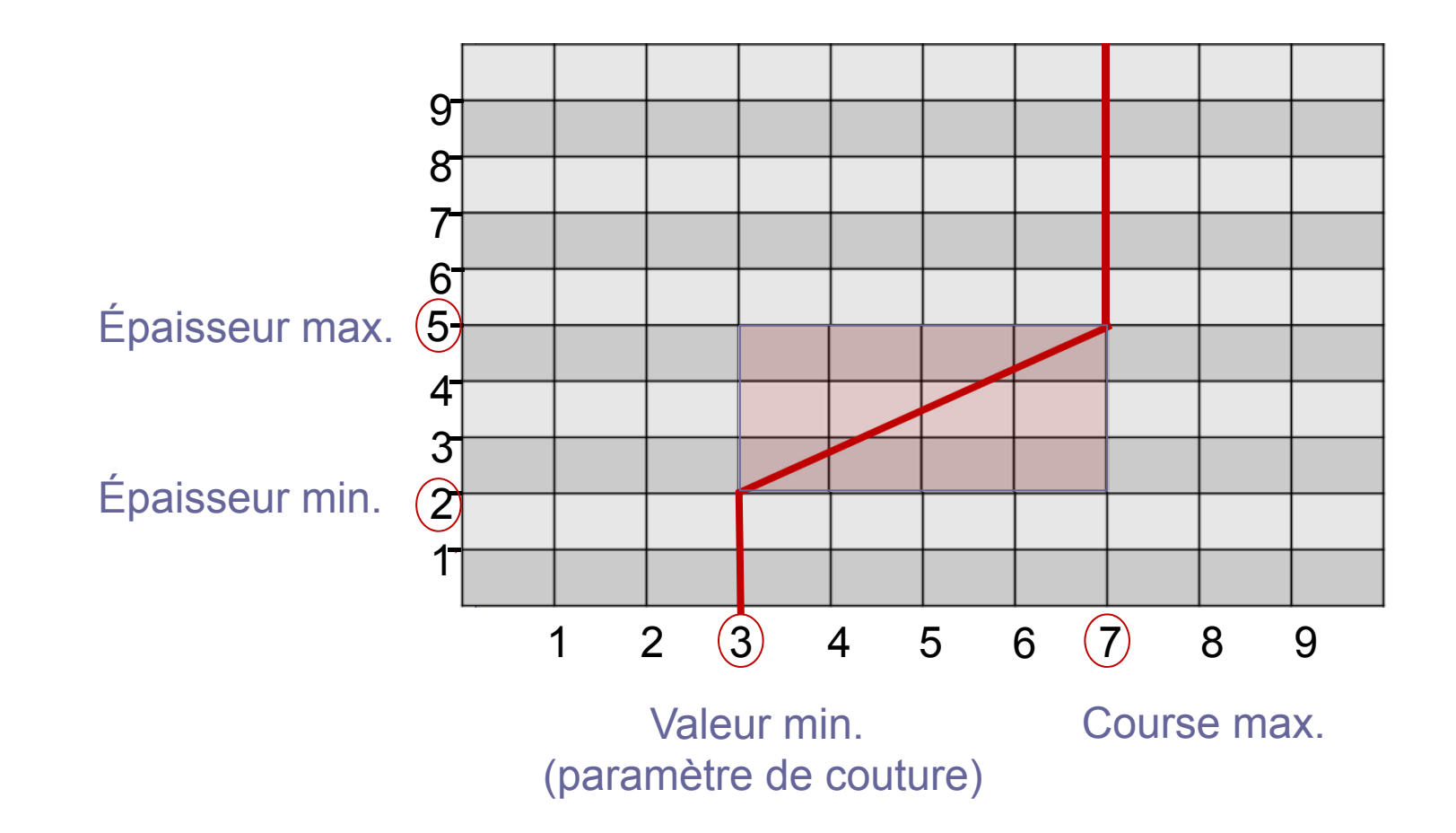
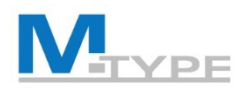

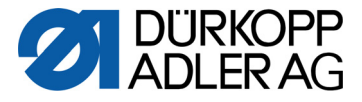

#### Exercices : Réglage Détection de l'épaisseur de matière

#### Mode linéaire

- Actif (On)
- Course
  - Mode linéaire
  - Course du pied presseur 8,0
  - Épaisseur de matière min. 2,0 mm
  - Épaisseur de matière max. 5,0 mm
- Longueur de point
  - Mode linéaire
  - Longueur de point (10 %)
  - Épaisseur de matière min. 2,0 mm
  - Épaisseur de matière max. 5,0 mm

#### Mode 2<sup>e</sup> valeur On/Off

- Longueur de point
  - Mode 2<sup>e</sup> valeur On/Off
  - Épaisseur de matière min. 3,0 mm

#### Mode 2<sup>e</sup> valeur On

- Longueur de point
  - Mode 2<sup>e</sup> valeur On
  - Épaisseur de matière min. 2,0 mm

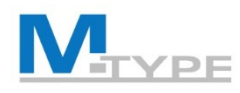

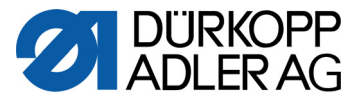

# Exercice : coudre en mode manuel, Écart et Écart+

#### Préréglage du mode manuel

- modifier les paramètres de base :
  - longueur de point 3,8 mm
  - tension du fil 25 %
  - pression du pied presseur 5
  - course du pied presseur 3 mm
- modifier les autres paramètre
  - Coupe-fil actif (On)
  - Point d'arrêt en début de couture actif (On)
    - Nombre de points en marche arrière (3 points)
    - Nombre de points en marche avant (3 points)
    - Longueur de point par défaut active (On)
  - Point d'arrêt arrière actif (On)
    - Nombre de points en marche arrière (3 points)
    - Nombre de points en marche avant (3 points)
    - Longueur de point par défaut active (On)
  - Écart bords (butée-bord) : 10 mm
- réglage des valeurs supplémentaires
  - 2<sup>e</sup> longueur de point 6,0 mm
  - 2<sup>e</sup> tension du fil 30 %
  - 2<sup>e</sup> écart (butée-bord) 20 mm

#### Pendant le processus de couture

- démarrage de la couture (point d'arrêt avant automatique)
  - activer/désactiver les valeurs supplémentaires, activer la 2<sup>e</sup> longueur de point
  - activer la 2<sup>e</sup> course de pied
  - activer la 2<sup>e</sup> tension du fil
  - activer le 2<sup>e</sup> écart (écart+)
  - · désactiver les valeurs secondaires
- arrêter de coudre, fin de couture (pédale -2) (point d'arrêt arrière automatique)

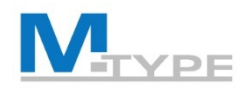

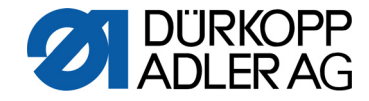

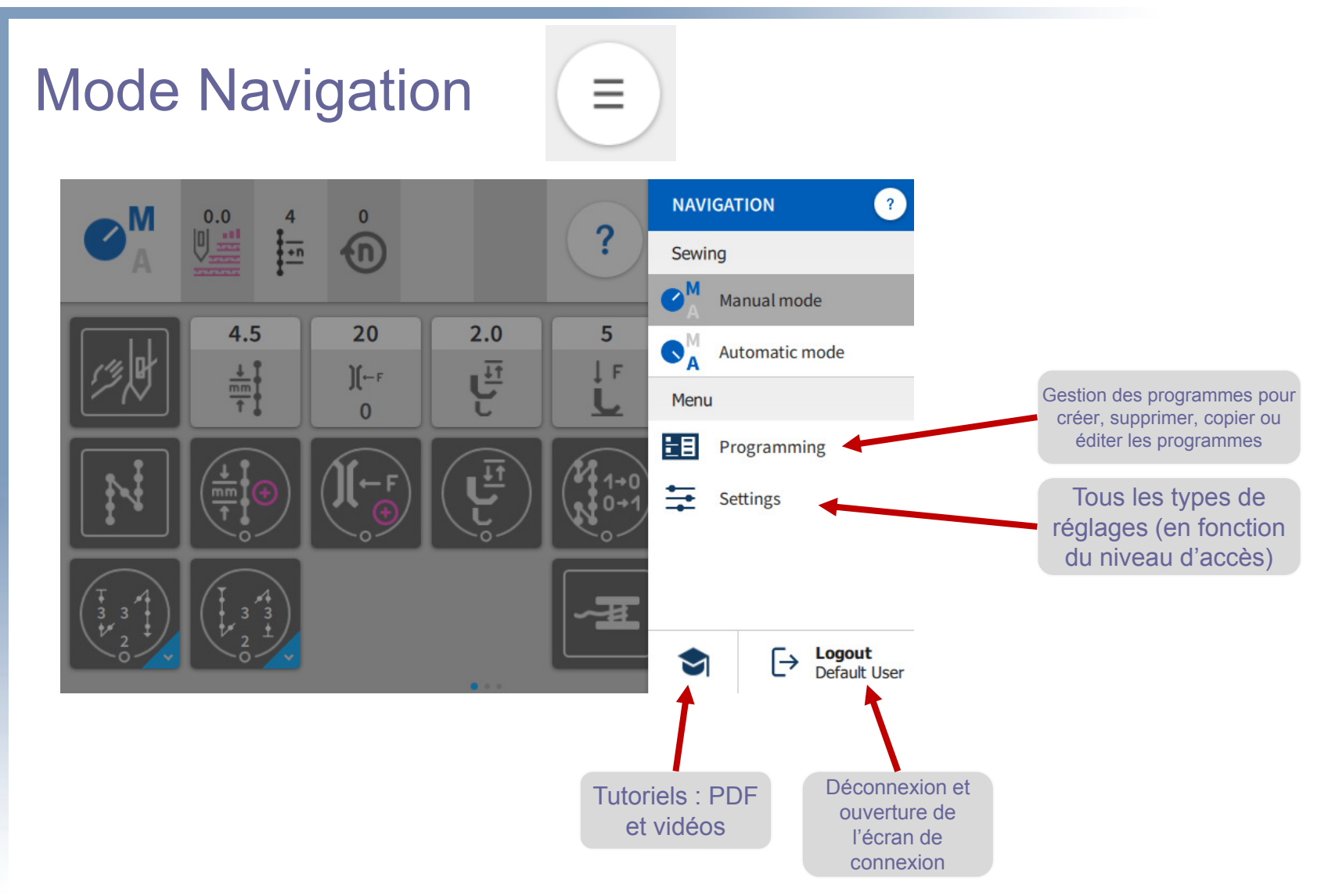

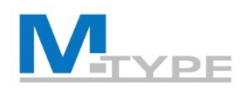

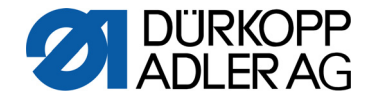

# Mode automatique

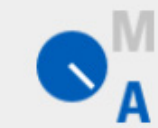

- Sélection de programme
  - Sélectionner dans la liste de programmes ou rechercher le bon programme en cliquant sur la loupe.

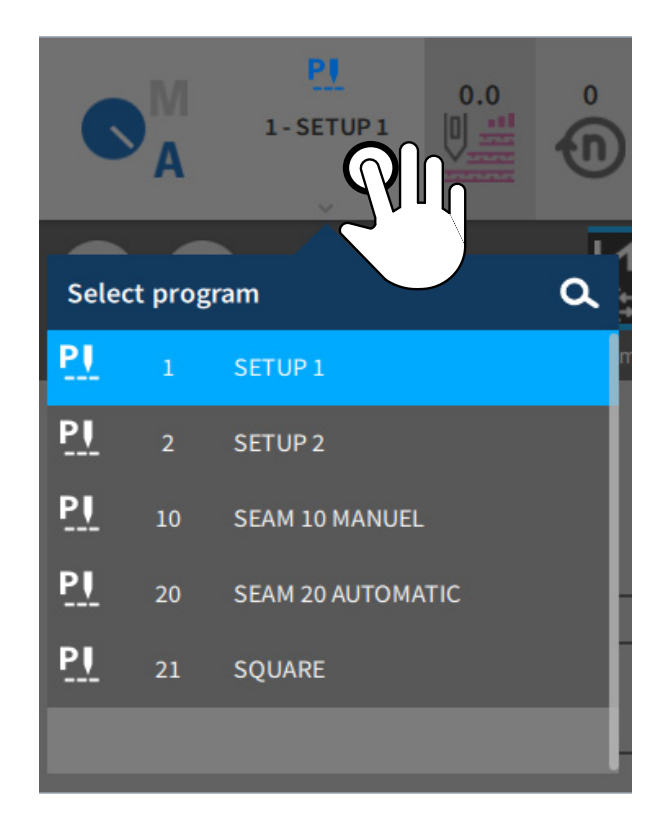

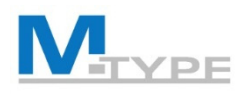

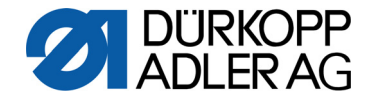

# Mode automatique

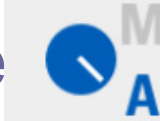

#### Pendant le processus de couture

- Indication du segment de couture actuel
- Affichage des valeurs de paramètres définies dans le segment de couture
- Progression du programme (barre de programme)
- Nombre prédéfini de points par segment
- Points d'arrêt
- Basculement entre deux segments de couture avec interruption et avec/sans coupe de fil
- Basculement entre deux segments de couture sans interruption
- Interrompre le programme (pédale complètement revenue, position -2)
  - Point d'arrêt et coupe-fil, si définis dans le programme

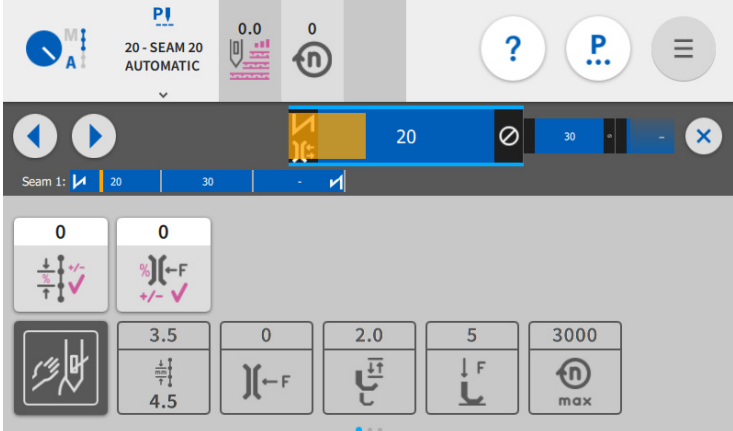

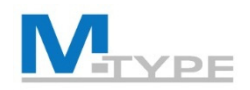

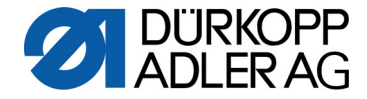

# Mode automatique : Écran principal

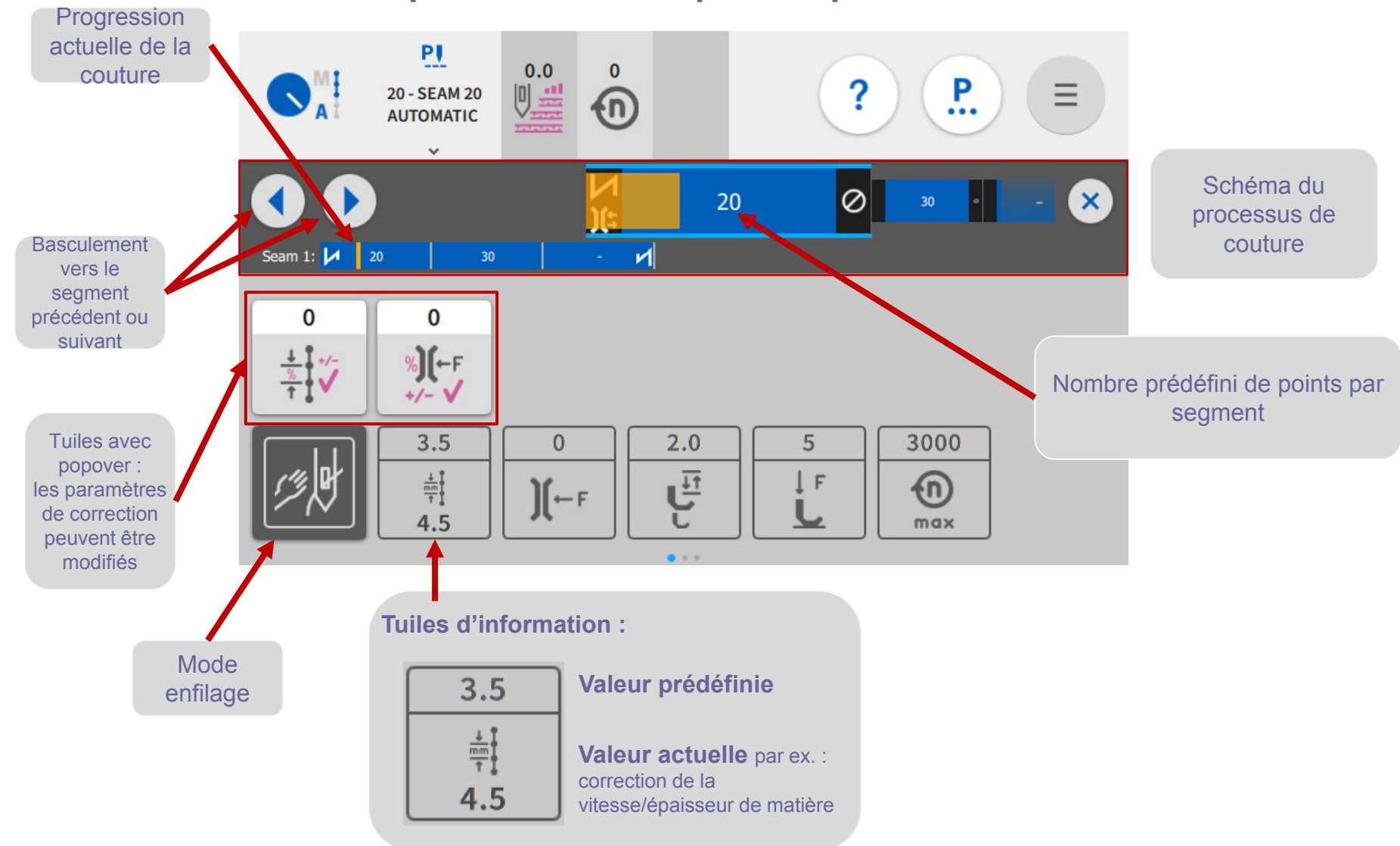

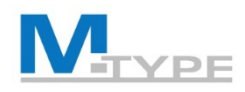

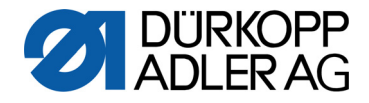

#### Mode automatique : facteurs de correction

- % de correction de la Longueur de point et de la tension du fil
  - Résultats tests
  - En raison de l'influence des différentes matières

#### **OBJECTIF RÉALITÉ**

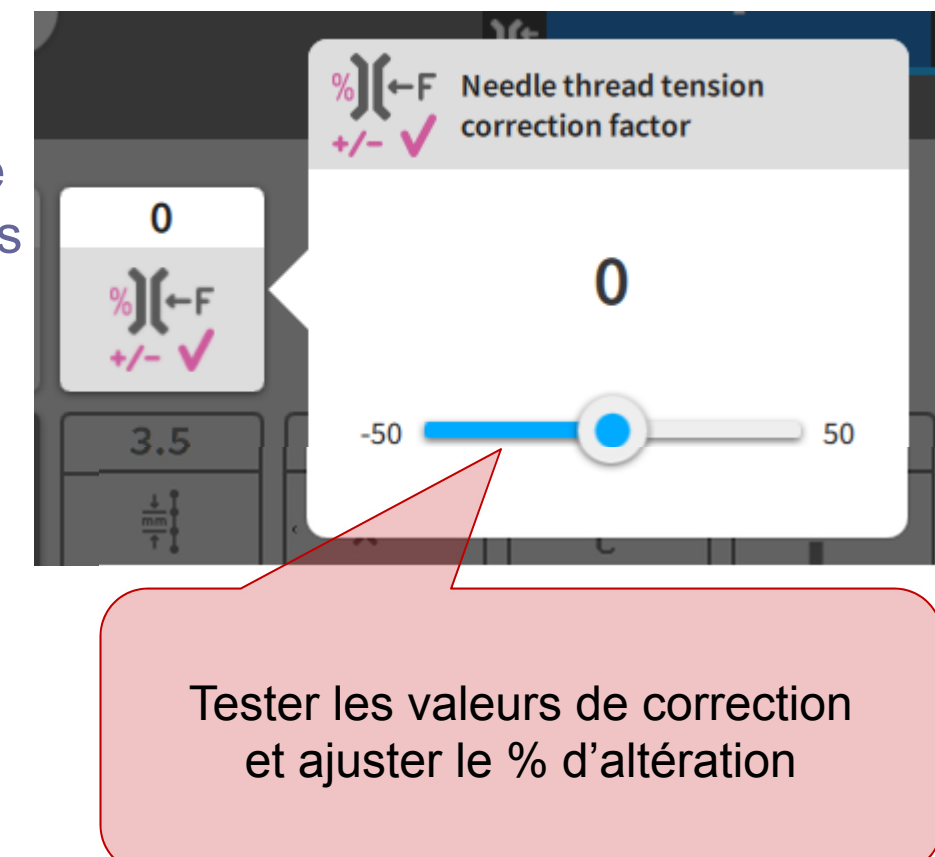

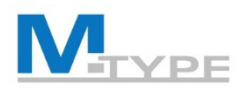

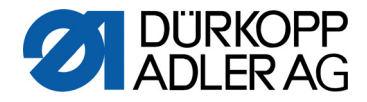

### Exercice : identifier les configurations/réglages

- Sélection du programme 10 COUTURE 10 MANUEL
- Quels réglages de programme pouvez-vous identifier ?
  - Nombre de segments de couture ?
  - Points d'arrêt ?
  - Coupe-fil ?
  - Interruption entre les segments de couture ?
  - Nombre prédéfini de points ?

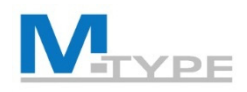

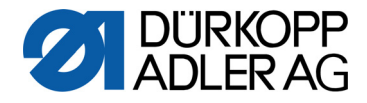

#### Mode automatique : coudre un programme

- Sélection de programme
- Démarrage du processus de couture
- Basculement vers le segment de couture précédent et suivant

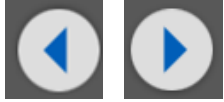

- Bouton de fonction n° 6
- UTILE ! Bouton Favori (attribuer une fonction aux boutons de fonction)
- Éviter un segment de couture du programme
- Interrompre ou annuler le programme pendant la couture et reprendre le processus de couture
  - Pédale -1 (le programme s'arrête au point d'interruption)
  - Pédale -2 (annulation complète du programme et retour au point de départ) / ou basculement vers le segment de couture suivant (changement de programme via la pédale)

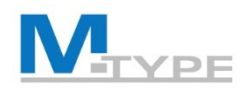

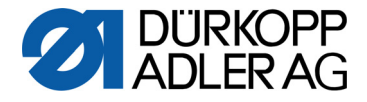

## Exercice : coudre en mode automatique

- Utiliser un programme composé de plusieurs segments de couture
  - Sélectionner un programme grâce à la sélection de programme :
    Programme 10 COUTURE 10 MANUEL
  - Coudre le programme
    - point d'arrêt avant exécuté automatiquement
    - basculement vers le segment de couture suivant (bouton de fonction n° 6 ou
    - arrêter de coudre le programme (levée du pied presseur)
    - reprendre le processus de couture/continuer
  - Mettre fin au programme (pédale -2)
    - point d'arrêt arrière exécuté automatiquement
    - coupe-fil
  - Annuler le programme

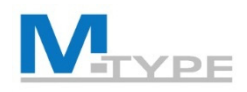

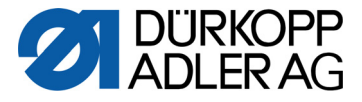

#### Exercice : coudre en mode automatique

- Coudre un programme composé de plusieurs segments de couture et d'un nombre spécifique de points par segment
  - Sélectionner un programme grâce à la sélection de programme : Programme 20 – COUTURE 20 AUTOMATIQUE

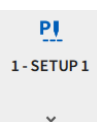

- Coudre le programme
  - Point d'arrêt avant exécuté automatiquement
  - Arrêt automatique à la fin du segment (après le nombre spécifique de points)
  - Changement vers le segment suivant en cousant à nouveau après l'interruption à la fin du segment
- Mettre fin au programme (pédale -2)
  - Point d'arrêt arrière exécuté automatiquement
  - Coupe-fil

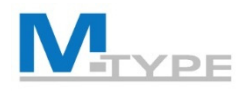

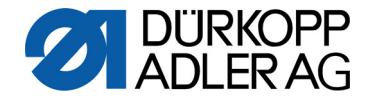

## **Conclusion Jour 1**

- Présentation de la machine M-TYPE PREMIUM
  - Avantages, nouvelles fonctions
  - Composants de la machine
- Panneau de commande Commander Basic / Pro
- Mode manuel
  - Réglage des paramètres
  - Point d'arrêt avant/point d'arrêt ar
  - Détection de l'épaisseur de matiè
- Mode automatique
  - Coudre en mode automatique
  - Facteurs de correction

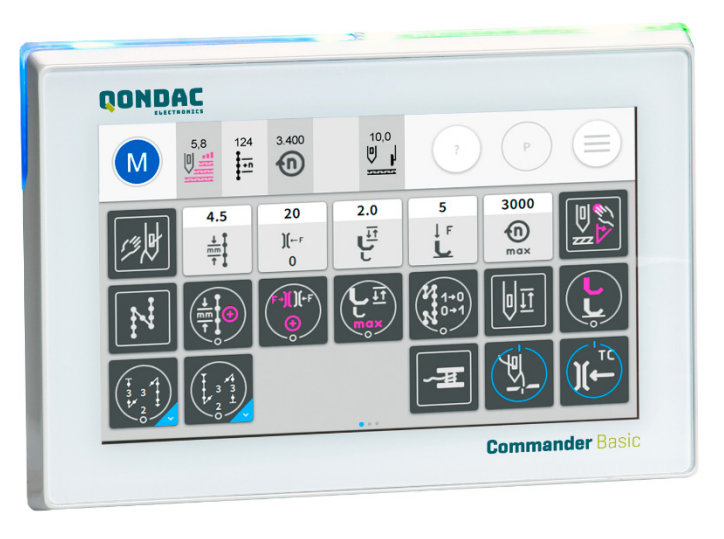

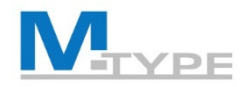

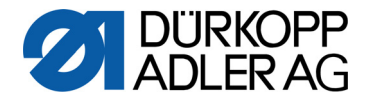

# **DES QUESTIONS ?**

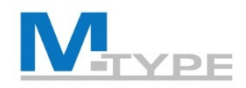

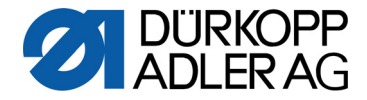

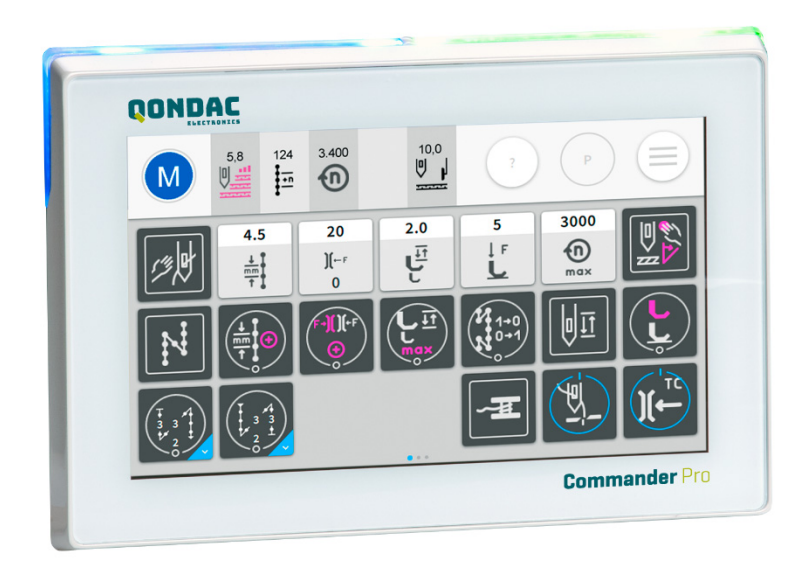

# MERCI DE VOTRE ATTENTION

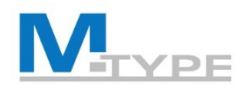

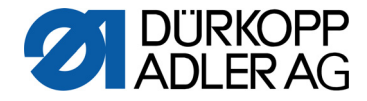

## Résumé de la première journée

- Panneau de commande Commander Pro
  - Navigation dans les menus
  - Utilisation des touches, bouton Favori
- Mode manuel
  - Réglage des paramètres de base
  - Réglage des autres paramètres
    - Coupe-fil
    - Point d'arrêt avant/point d'arrêt arrière
    - Butée-bord
    - Paramètre Détection de l'épaisseur de matière
- Mode automatique
  - Sélection d'un programme
  - Coudre en mode automatique

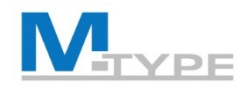

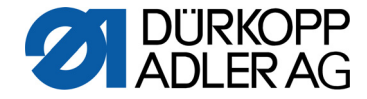

#### Gestion des programmes

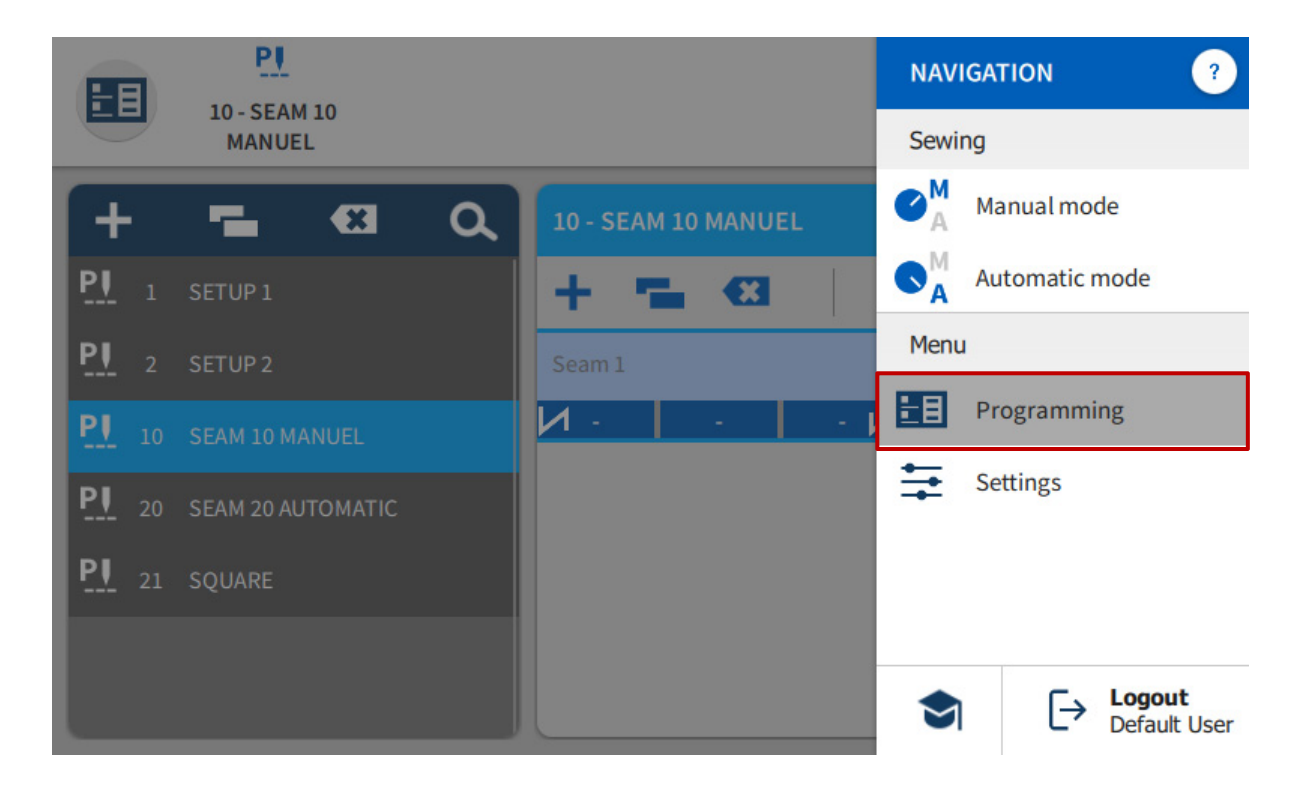

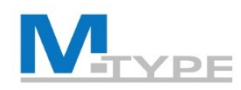

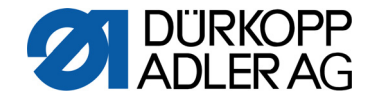

#### Gestion des programmes

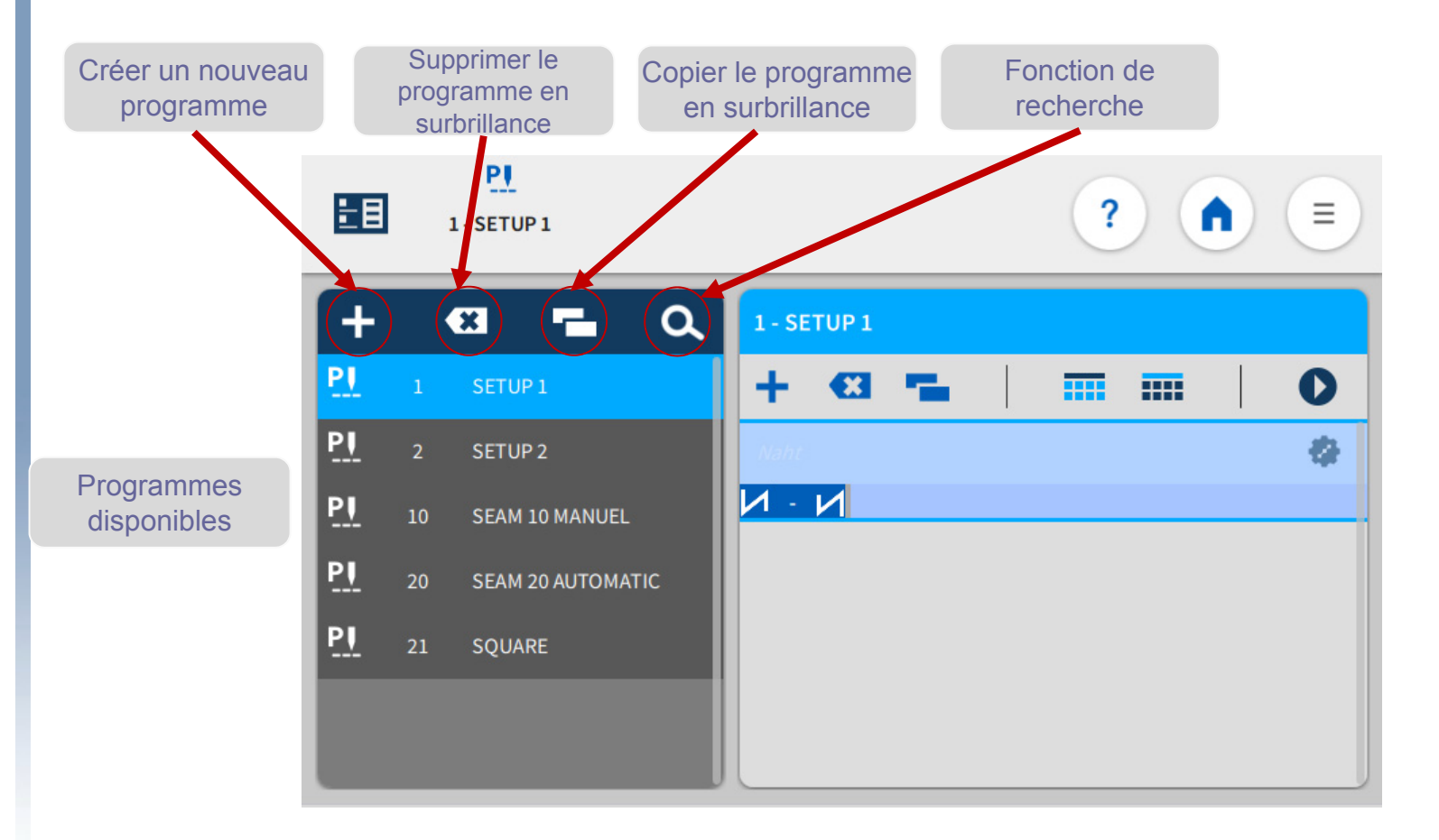

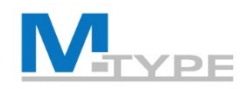

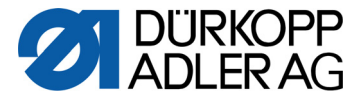

#### Gestion des programmes

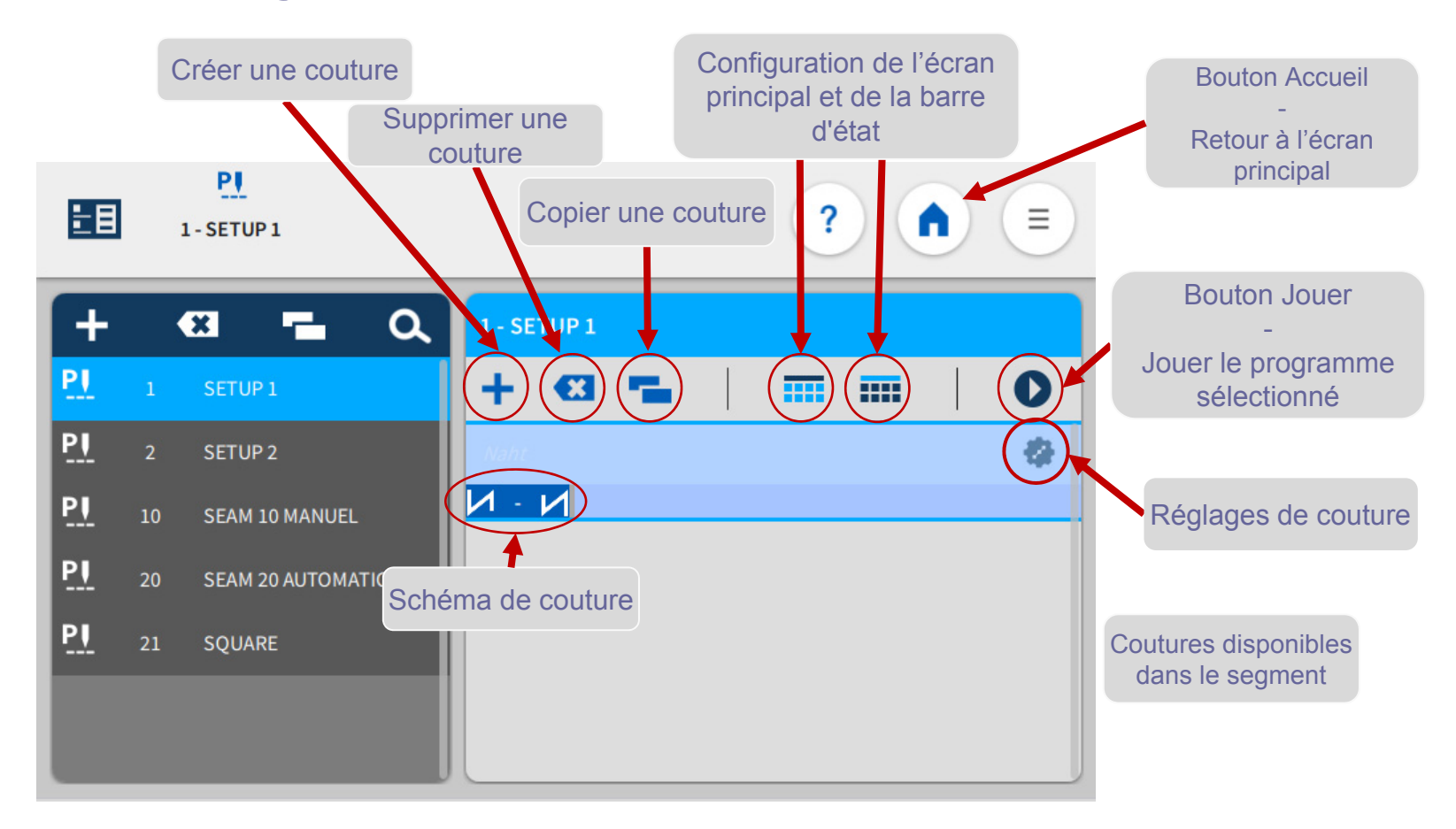

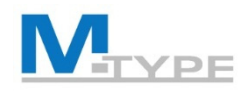

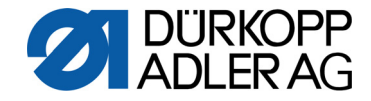

# Éditer un programme

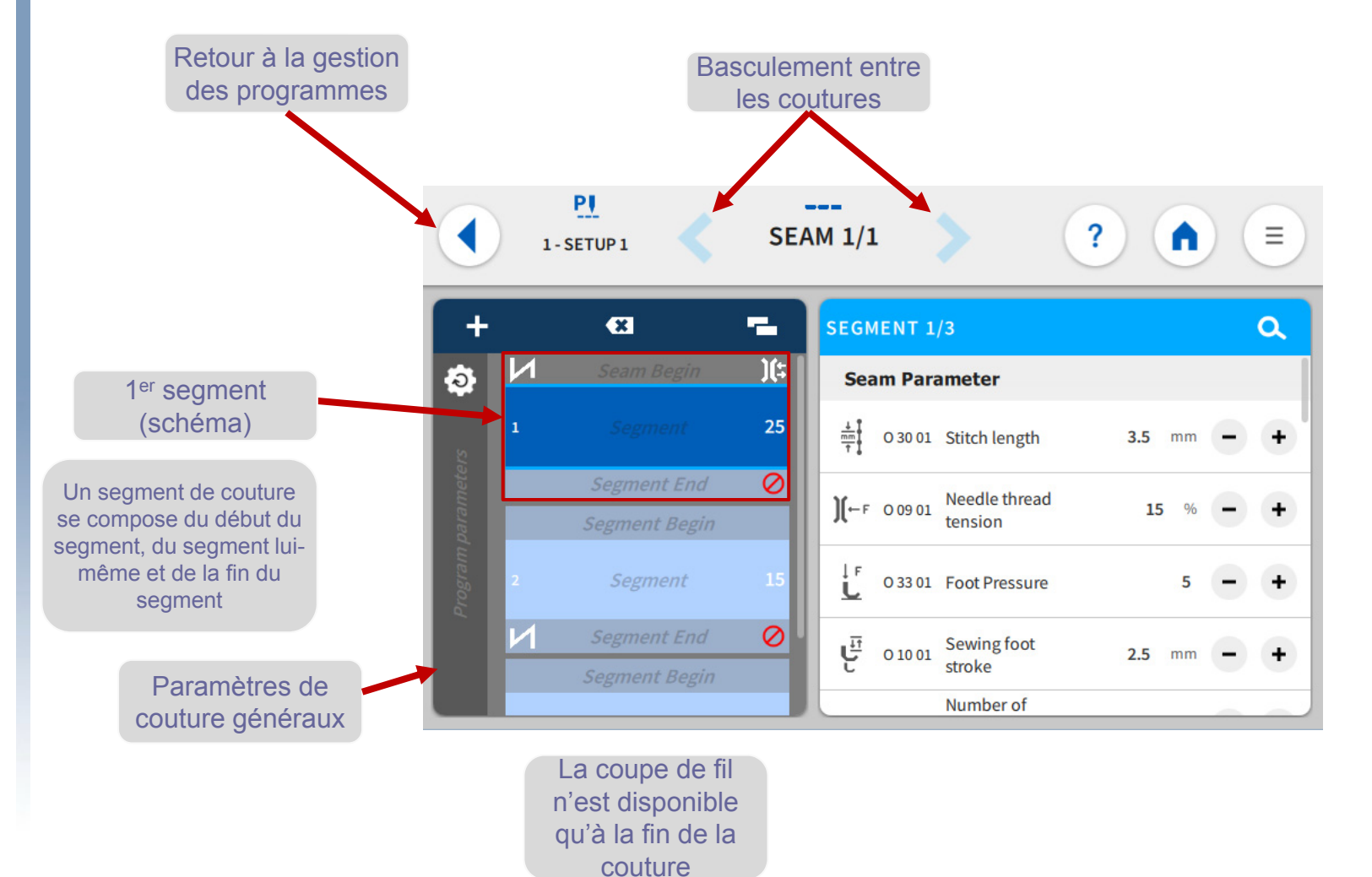

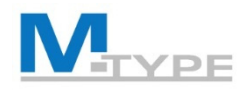

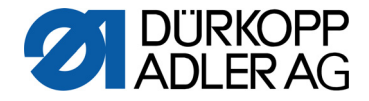

#### Paramètres de segment – Début de couture

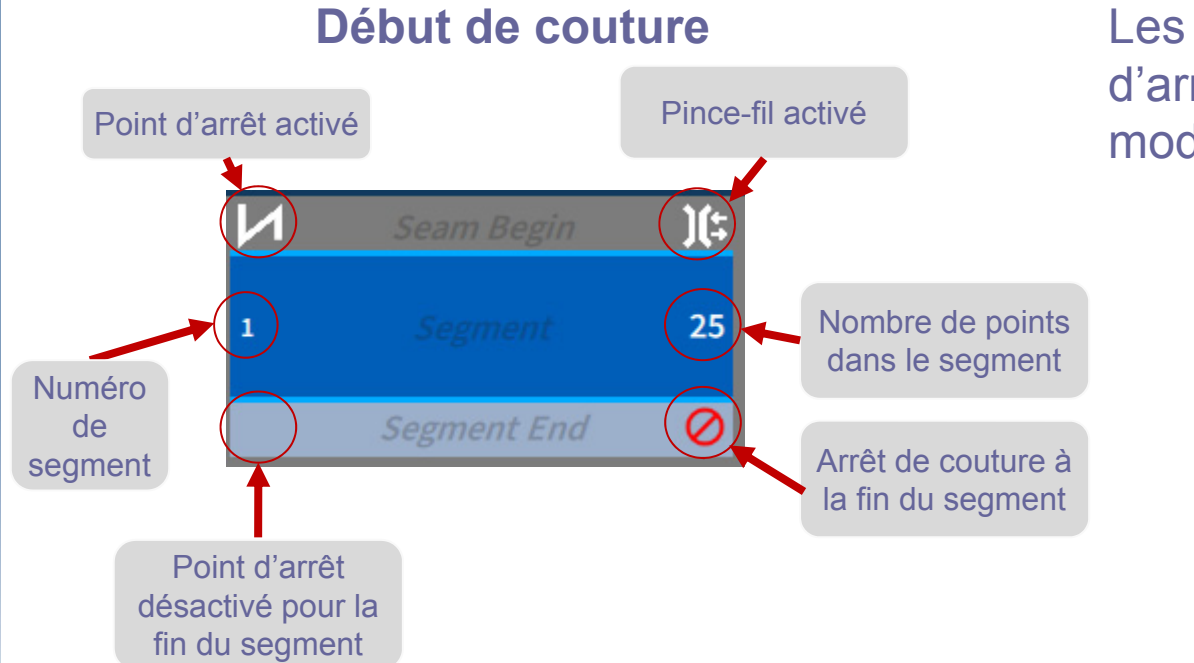

Les paramètres de point d'arrêt sont similaires au mode manuel

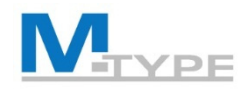

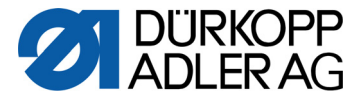

#### Paramètres de segment – Fin de couture – Arrêt de couture

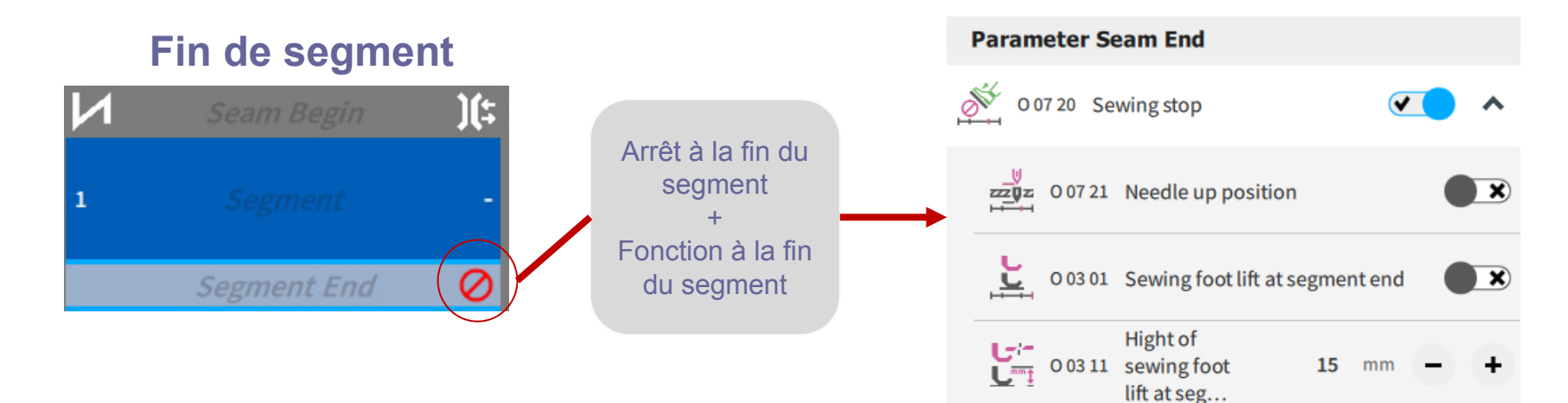

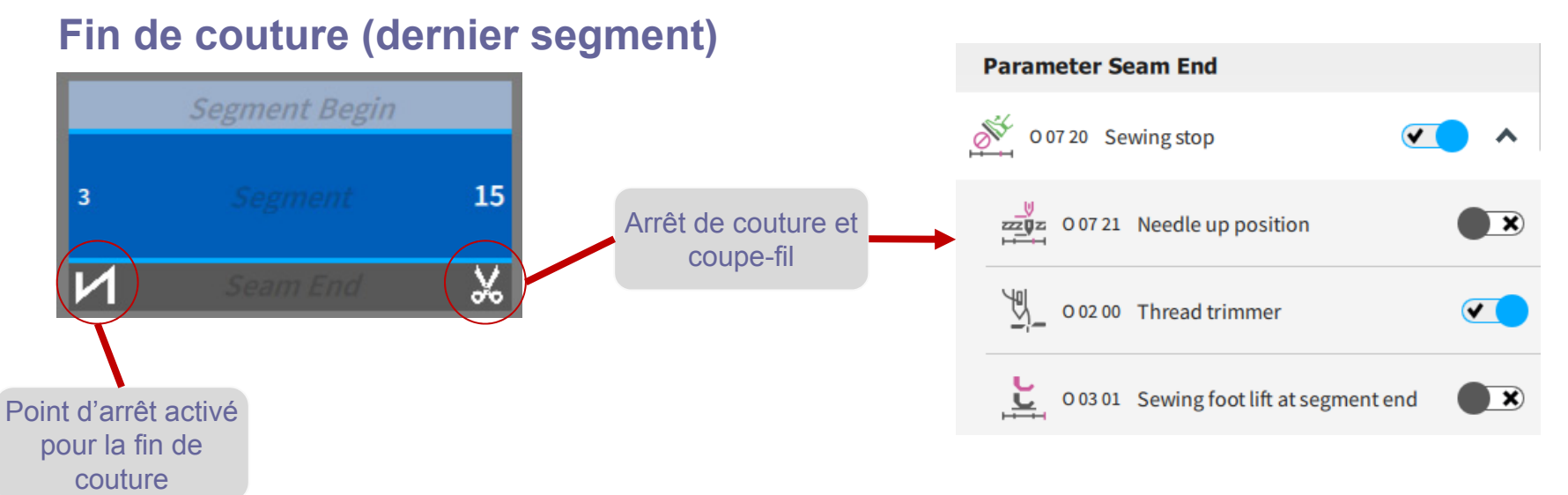

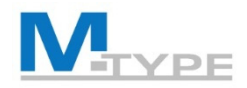

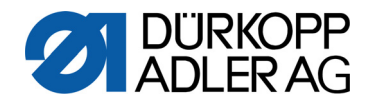

## Paramètres de segment

| Seam Parameter     |         |                                         |        |       |   |   |
|--------------------|---------|-----------------------------------------|--------|-------|---|---|
| ±<br>mm<br>↑       | O 30 01 | Stitch length                           | 3.5    | mm    | - | + |
| <b>)</b> (⊷ ғ      | O 09 01 | Needle thread<br>tension                | 15     | %     | - | + |
| ļ,                 | 0 33 01 | Foot Pressure                           |        | 5     | - | + |
| <del>ان</del><br>ت | O 10 01 | Sewing foot<br>stroke                   | 2.0    | mm    | - | + |
| H.H                | 0 07 11 | Number<br>of<br>stitche                 | 0 Sti  | tches | - | + |
| <b>n</b><br>max    | O 08 00 | Max. Speed                              | 3000   | rpm   | - | + |
| zz20jz             | O 08 01 | Needle position                         |        |       |   | × |
| L0<br><u>L</u> ł   | O 03 00 | Sewing foot lift at                     | t stop |       |   | × |
|                    | 0 03 10 | Hight of<br>sewing foot<br>lift at stop | 15     | mm    | - | + |
| Ī                  | O 07 30 | Backwards                               |        |       |   | × |

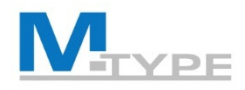

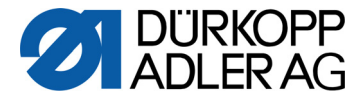

### Paramètres de couture généraux

- Valeurs supplémentaires(+) :
  - Longueur de point(+)
  - Tension du fil d'aiguille(+)
  - Course du pied presseur(+)
- Cycle de programme
  - Programme suivant
  - Cycle de programme
- Paramètres principaux
  - Pince-fil d'aiguille
  - Mode surveillance canette
  - Mode compteur (compteur de pièces journalier)
  - Position du point cible
  - Correction de l'influence de la vitesse
  - Correction de l'épaisseur de matière

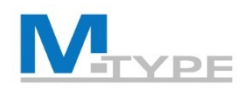

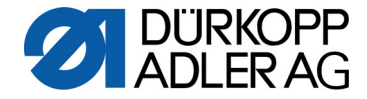

#### Mode automatique : écran principal

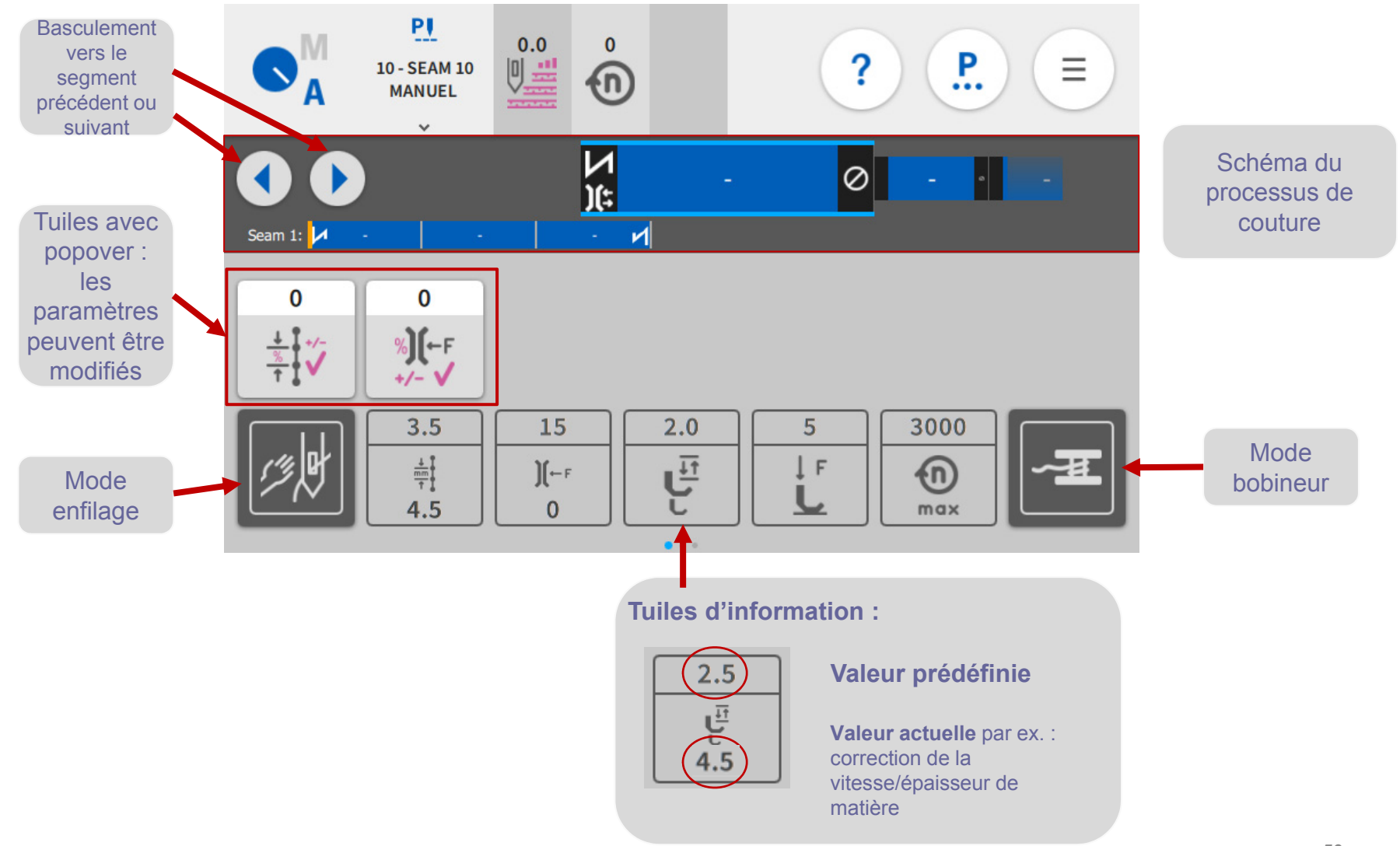

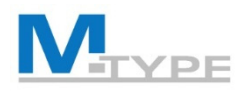

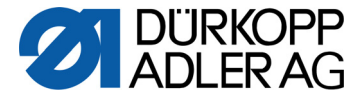

#### Exercice : Mode édition – Modifier le programme P10

- 1. Sélectionner le programme P 10 COUTURE 10 Manuel et appuyer si
- 2. Sélectionner le segment 1
- 3. Modifier les réglages de paramètres suivants :
- Segment 1 :
  - longueur de point 6 mm
  - course du pied presseur 2,5 mm
  - tension du fil 30
  - comptage de points : mode 1 (compter les points), nombre de points 10
  - Mode fin de segment de couture : Arrêt actif On, Coupe-fil inactif Off, Levée de l'aiguille inactive Off, Pied levé inactif Off
  - point d'arrêt avant : inactif Off
  - point d'arrêt arrière : inactif Off
  - Pied levé : lorsque le processus de couture s'arrête sur la couture : inactif Off
- Segment 2 :
  - longueur de point 3 mm
  - course du pied presseur 5 mm
  - comptage de points : mode 0 (non compté)
  - Mode fin de segment de couture : Arrêt actif On, Coupe-fil actif On, Levée de l'aiguille active On, Pied levé actif On
  - point d'arrêt avant : inactif Off
  - point d'arrêt arrière : actif On
- Paramètres généraux du programme :
  - nom du programme : TEST EN FORMATION
  - Épaisseur du tissu : actif On
    - Course du pied presseur : Mode 2<sup>e</sup> valeur On/Off, épaisseur de matière min. : 3 mm
    - longueurs de point : mode linéaire, longueur de point 6 mm, épaisseur de matière min. : 2 mm, épaisseur de matière max. : 5 mm

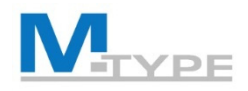

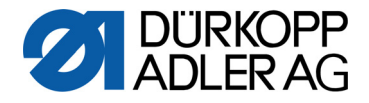

#### Mode Programmation : créer un programme

- Ouvrir la navigation = et appuyer sur « Programmation »
- Appuyer sur 🕂 dans l'encadré de gauche
- Éditer le nom du programme en tapotant deux fois sur le nom
- Appuyer sur (dans l'encadré de droite) pour éditer la première couture dans le programme
- Régler les paramètres pour le segment de couture (Champ « Segment »)
- Régler les paramètres généraux du programme (Champ « Paramètres de programme », barre verticale)
- Ajouter un nouveau segment de couture en appuyant sur +
- Supprimer un segment de couture en appuyant sur

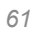

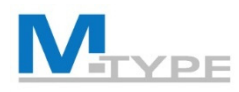

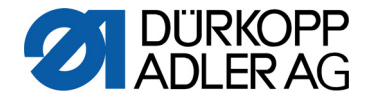

#### Exercice : Créer un programme simple

Créer un programme composé d'un seul segment de couture

- Créer le programme P 7 PROGRAMME SIMPLE
- Ajouter un segment
- Régler les paramètres de segment de couture :
  - longueur de point 4 mm
  - course du pied presseur 3 mm
  - tension du fil d'aiguille 25
  - Modes fin de segment de couture : Arrêt actif On, Coupe-fil actif On, Levée de l'aiguille inactive Off, Pied levé inactif Off
  - point d'arrêt avant : actif On
  - point d'arrêt arrière : actif On
  - pied levé : inactif Off
- Régler les paramètres généraux du programme :
  - Nom du programme : P 7 PROGRAMME SIMPLE
  - Canette : Mode Logiciel, compteur 500 points, Arrêt moteur actif On, Réinitialisation nécessaire active On
  - Mode compteur : On, ascendant
- Coudre le programme (test avec matière)
- Modifier les réglages de paramètres en mode édition si nécessaire

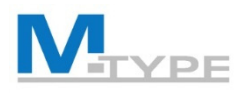

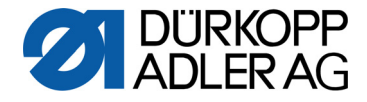

### Exercice : Créer un programme complexe

#### Créer un programme composé de plusieurs segments de couture

- Créer le programme
  P 8 PROGRAMME COMPLEXE
- Segment 1 :
  - longueur de point 3,8 mm
  - course du pied presseur 1,5 mm
  - tension du fil d'aiguille 25
  - comptage de points : nombre de points 12
  - Mode fin de segment de couture : Arrêt actif On, Coupe-fil inactif Off, Levée de l'aiguille inactive Off, Pied levé inactif Off
  - point d'arrêt avant : actif On
  - point d'arrêt arrière : inactif Off
  - pied levé : Off (levée du pied presseur à l'arrêt de la couture pendant la couture)

- Segment 2 :
  - longueur de point 6 mm
  - course du pied presseur 5 mm
  - comptage de points : mode 0 (non compté)
  - Mode fin de segment de couture : Arrêt actif On, Coupe-fil actif On,
     Louée de l'aiguille active On Died loué actif On
  - Levée de l'aiguille active On, Pied levé actif On
  - point d'arrêt avant : inactif Off
  - point d'arrêt arrière : actif On

#### Paramètres généraux du programme :

- Nom du programme : PROGRAMME COMPLEXE
- Épaisseur du tissu : actif On
  - Course : Mode 2<sup>e</sup> valeur On/Off, épaisseur de matière min. 3 mm
  - longueurs de point : Mode linéaire, épaisseur de matière min. : 2 mm, épaisseur de matière max. : 5 mm

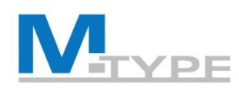

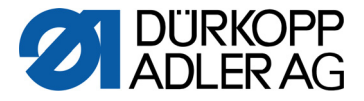

# Exercice : Créer un programme POINT D'ARRÊT

#### Création d'un programme avec couture arrière

- Créer le programme
  P 9 POINT D'ARRÊT
- Segment 1 :
  - longueur de point 4 mm
  - course du pied presseur 4 mm
  - pression du pied presseur 3
  - tension du fil 25 %
  - vitesse maximale : 200
  - pied levé : inactif Off
  - Mode fin de segment de couture : Arrêt On, Coupe-fil Off, Levée de l'aiguille Off, Pied levé Off
  - nombre de points en marche arrière : 2 points

- Segment 2 :
  - comptage de points : nombre de points 4 points
- Segment 3 :
  - nombre de points en marche arrière : 2 points

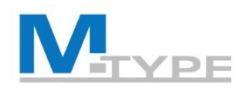

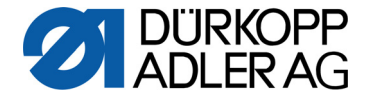

#### Exercice : Programme « Croix »

longueur de point : 3,5 mm course du pied presseur 3 mm pression du pied presseur 3 tension du fil 20 % vitesse maximale : 200

Segment 1 : 2 points avant

Segment 2 : 4 points arrière

Segment 3 : 2 points avant, pied levé actif On

--> turn the material 90°

Segment 4 : 2 points avant, **pied levé inactif Off** Segment 5 : 4 points arrière Segment 6 : 2 points avant

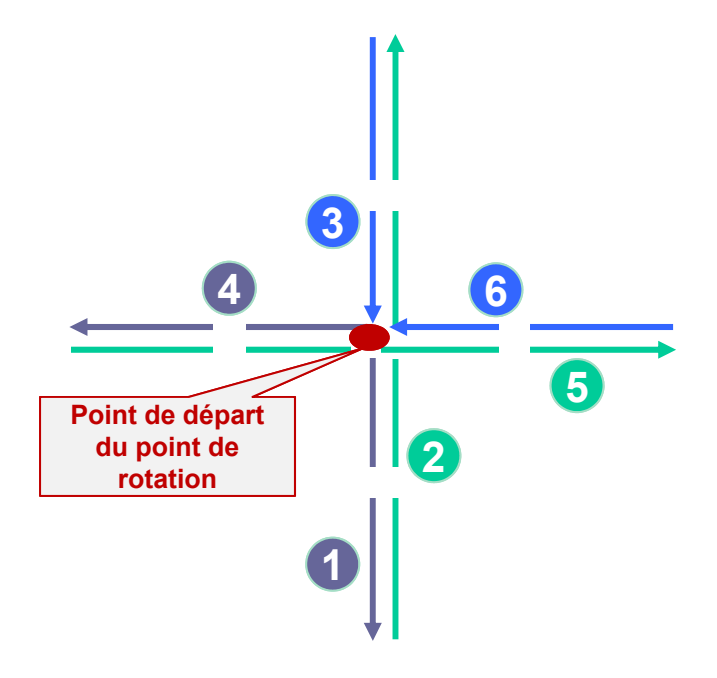

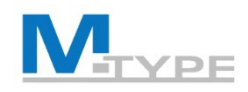

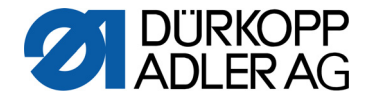

# Entraînement à différents programmes

- Paramètres de base
  - longueur de point : 3,4 mm
  - tension du fil : 20
  - pression du pied presseur : 2
  - course du pied presseur : 10
- Programmes pour les formes (poignée de sac, etc.)
- Points d'arrêt

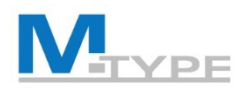

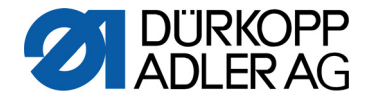

## Exercice : Créer un programme complexe

Démarrage

de la

couture

#### Créer un programme composé de différents segments de couture

# Créer le programme P 30 TEST COUTURE

- Segment 1 :
  - longueur de point 4 mm
  - course du pied presseur 4 mm
  - pression du pied presseur 3
  - tension du fil 25
  - nombre de points : 0 point
  - vitesse maximale : 200 tr/min
  - Fin de segment : Arrêt actif On, Coupe-fil inactif Off, Levée de l'aiguille inactive Off, Pied levé actif On, Hauteur de pied levé 13 mm
  - point d'arrêt avant : inactif Off
  - point d'arrêt arrière : inactif Off
  - Pied levé (lors de l'arrêt sur la couture) : inactif Off
  - Guide : écart bords 3 mm

- Segment 2 :
  - comptage de points : nombre de points 7
- Segment 3 :
  - comptage de points : nombre de points 7
- Segment 4 :
  - comptage de points : nombre de points 0
- Segment 5 :
  - comptage de points : nombre de points 7
- Segment 6 :
  - comptage de points : nombre de points 7
- Segment 7 :
  - comptage de points : nombre de points 2
  - Fin de segment : Coupe-fil inactif Off, Levée de l'aiguille inactive Off, Pied levé inactif Off
    - 67

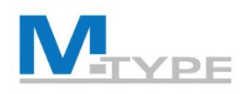

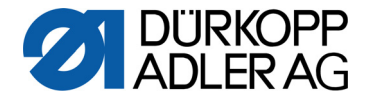

# Mode Programmation : Copier/supprimer un programme

- 1. Sélectionner le programme à copier
- 2. Appuyer sur 🗖
- Appuyer sur pour régler une couture dans le programme et régler les paramètres dans le segment sélectionné
- 4. Pour **supprimer un programme**, appuyer sur le bouton ans la gestion des programmes

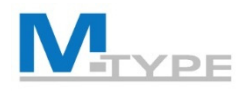

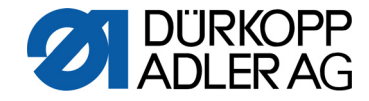

## **Conclusion Jour 2**

- Mode édition : Modifier/Éditer les programmes
- Paramètres généraux du programme
  - Paramètres du segment de couture
- Mode Programmation
  - Créer des programmes
  - Régler les paramètres de base, les paramètres des segments de couture et des paramètres généraux du programme
- Copier/supprimer un programme

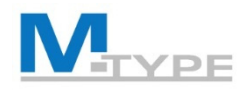

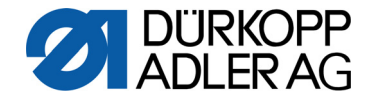

# **BONNES PRATIQUES**

- Séquence utile pour la création de programmes (L'ajout d'un nouveau segment dans le programme copie les valeurs du segment précédent)
- Préréglage des valeurs par défaut pour les programmes en mode technique (valeurs utilisées pour le premier segment)
- Copier un programme et modifier les réglages

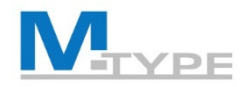

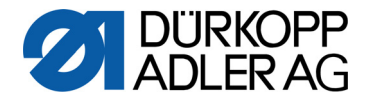

# **DES QUESTIONS ?**
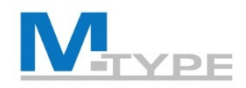

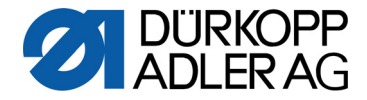

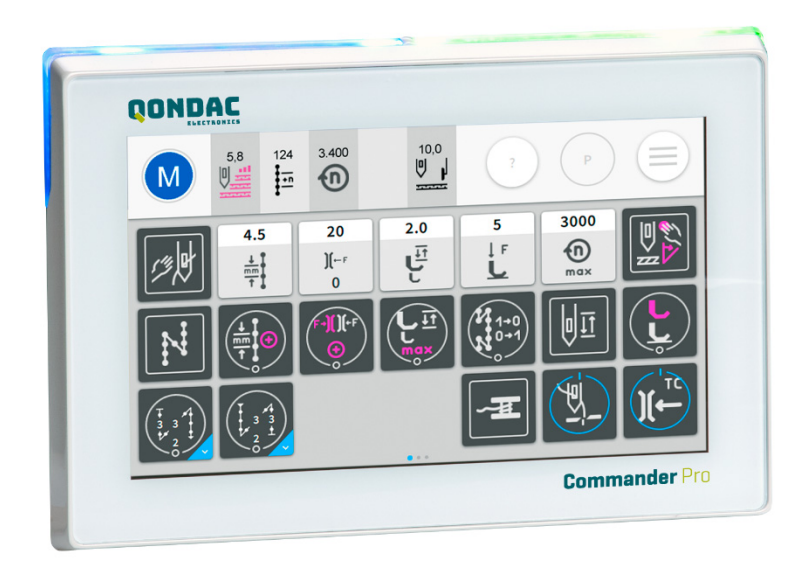

## MERCI DE VOTRE ATTENTION

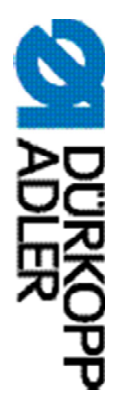

## DÜRKOPP ADLER AG

Potsdamer Str. 190 33719 Bielefeld Allemagne Tél. : +49 (0) 521 925 00 E-Mail: service@duerkopp-adler.com www.duerkopp-adler.com

Subject to design changes - Part of the machines shown with additional equipment - Printed in Germany © Dürkopp Adler AG – Additional Instructions – 0791 867729 FR - 00.0 - 04/2019